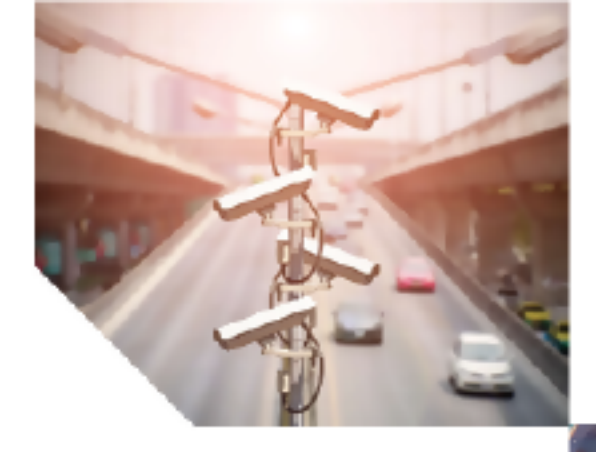

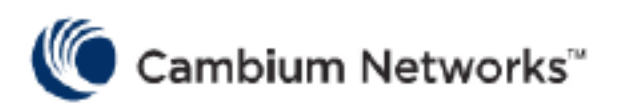

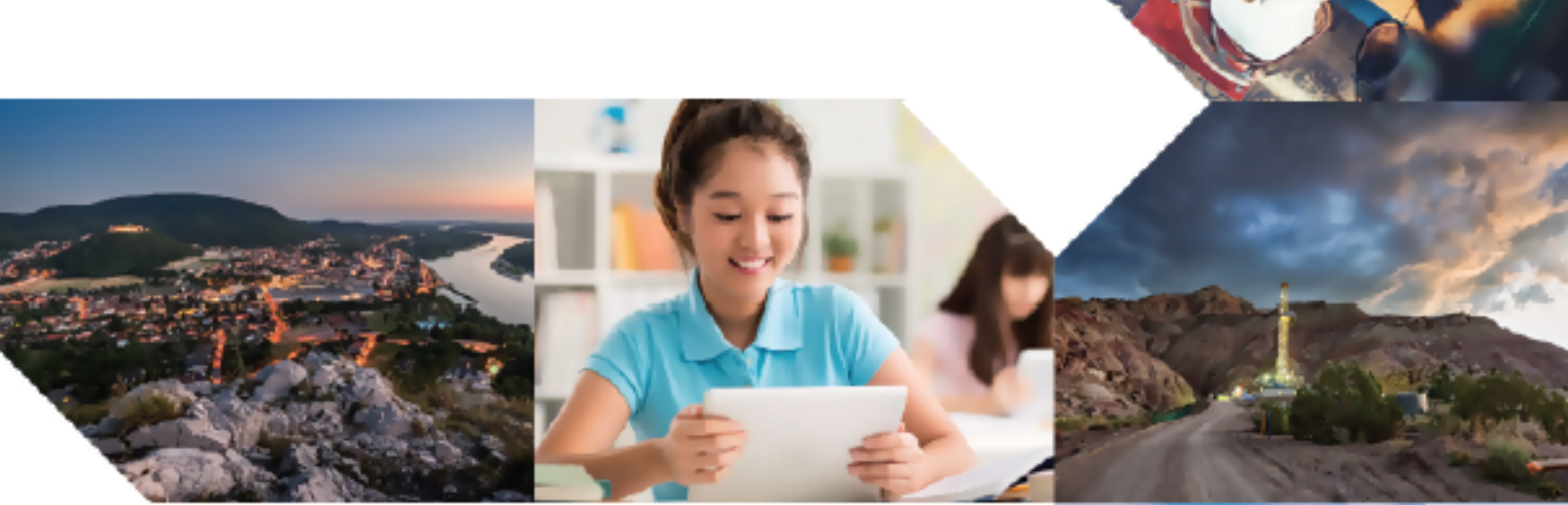

# **USER GUIDE**

# **Home Mesh Router**

Release 1.1.0

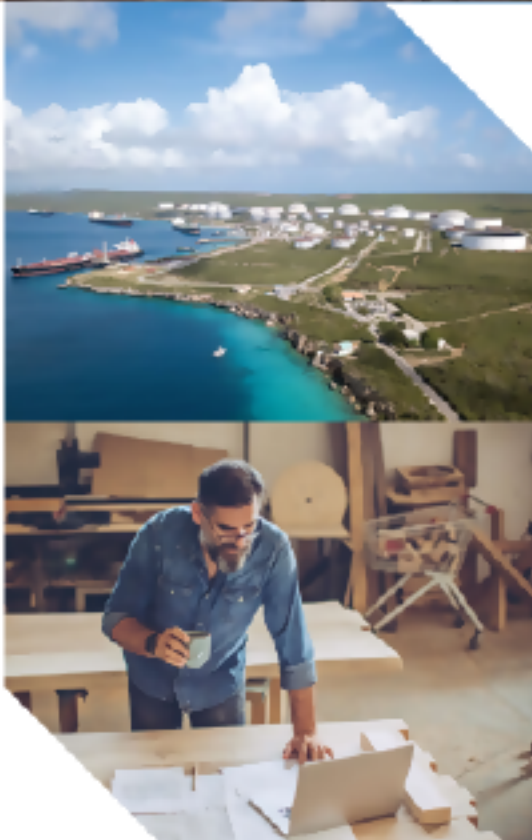

#### **Reservation of Rights**

Cambium reserves the right to make changes to any products described herein to improve reliability, function, or design, and reserves the right to revise this document and to make changes from time to time in content hereof with no obligation to notify any person of revisions or changes. Cambium recommends reviewing the Cambium Networks website for the latest changes and updates to products. Cambium does not assume any liability arising out of the application or use of any product, software, or circuit described herein; neither does it convey license under its patent rights or the rights of others. It is possible that this publication may contain references to, or information about Cambium products (machines and programs), programming, or services that are not announced in your country. Such references or information must not be construed to mean that Cambium intends to announce such Cambium products, programming, or services in your country.

#### Copyrights

This document, Cambium products, and 3<sup>rd</sup> Party software products described in this document may include or describe copyrighted Cambium and other 3<sup>rd</sup> Party supplied computer programs stored in semiconductor memories or other media. Laws in the United States and other countries preserve for Cambium, its licensors, and other 3<sup>rd</sup> Party supplied software certain exclusive rights for copyrighted material, including the exclusive right to copy, reproduce in any form, distribute and make derivative works of the copyrighted material. Accordingly, any copyrighted material of Cambium, its licensors, or the 3<sup>rd</sup> Party software supplied material contained in the Cambium products described in this document may not be copied, reproduced, reverse engineered, distributed, merged or modified in any manner without the express written permission of Cambium. Furthermore, the purchase of Cambium products shall not be deemed to grant either directly or by implication, estoppel, or otherwise, any license under the copyrights, patents or patent applications of Cambium or other 3rd Party supplied software, except for the normal non-exclusive, royalty free license to use that arises by operation of law in the sale of a product.

#### Restrictions

Software and documentation are copyrighted materials. Making unauthorized copies is prohibited by law. No part of the software or documentation may be reproduced, transmitted, transcribed, stored in a retrieval system, or translated into any language or computer language, in any form or by any means, without prior written permission of Cambium.

#### **License Agreements**

The software described in this document is the property of Cambium and its licensors. It is furnished by express license agreement only and may be used only in accordance with the terms of such an agreement.

#### **High Risk Materials**

Cambium and its supplier(s) specifically disclaim any express or implied warranty of fitness for any high-risk activities or uses of its products including, but not limited to, the operation of nuclear facilities, aircraft navigation or aircraft communication systems, air traffic control, life support, or weapons systems ("High Risk Use").

This product is not restricted in the EU. Any High Risk is unauthorized, is made at your own risk and you shall be responsible for any and all losses, damage or claims arising out of any High-Risk Use.

© 2025 Cambium Networks Limited. All rights reserved

# Contents

| Contents                                                                              | . 3  |
|---------------------------------------------------------------------------------------|------|
| About This User Guide                                                                 | 6    |
| Intended audience                                                                     | 6    |
| Purpose                                                                               | . 6  |
| Cross references                                                                      | . 6  |
| Feedback                                                                              | . 7  |
| Related documents                                                                     | . 7  |
| Hardware platforms                                                                    | . 7  |
| Important regulatory information                                                      | 7    |
| Operation in the USA                                                                  | . 8  |
| Operation in Canada                                                                   | . 9  |
| Operation in the EU                                                                   | . 9  |
| Introduction                                                                          | . 11 |
| Features supported by Home Mesh Routers                                               | 11   |
| Basic architecture of the router                                                      | . 13 |
| Workflow for creating and managing Subscribers                                        | . 14 |
| Hardware Overview                                                                     | 15   |
| Package contents                                                                      | .15  |
| Adding a logo to the RV22 Home Mesh Router                                            | .18  |
| Installing the AX-E1000 (LRS01-E1000) Surge Suppressor with the RV22 Home Mesh Router | 19   |
| Installation instructions                                                             | 20   |
| Configuring Home Mesh Router                                                          | 21   |
| Configuring the WLAN Profiles (SSIDs)                                                 | 22   |
| Configuring AP Groups                                                                 | 26   |
| Onboarding the Home Mesh Router to cnMaestro                                          | 40   |
| cnMaestro Subscriber application branding                                             | .40  |

| Adding a home site                                           |    |
|--------------------------------------------------------------|----|
| Managing subscribers (end-customer)                          |    |
| Adding a subscriber service profile                          | 43 |
| Adding a subscriber                                          |    |
| Claiming the Home Mesh Router                                | 47 |
| Downloading the cnMaestro Subscriber application             |    |
| Setting up the Home Mesh Router                              |    |
| Setting up the Home Mesh Router—Standalone Mode              | 51 |
| Setting up the Home Mesh Router—Wireless Mesh Mode           |    |
| Wireless mesh: 1-1 deployment                                |    |
| Wireless mesh: 1-1-1 deployment                              |    |
| Wireless mesh: 1-2 deployment                                | 55 |
| Wireless and wired mixed mesh 1-2 deployment                 | 57 |
| Setting up the Home Mesh Router—Wired Mesh Mode              |    |
| Wired mesh: 1-1 deployment                                   |    |
| Wired mesh: 1-1-1 deployment                                 | 59 |
| Wired mesh: 1-2 deployment                                   | 60 |
| Viewing router system information and network traffic status |    |
| Viewing, editing, and blocking connected clients             |    |
| Viewing connected clients                                    | 64 |
| Editing client host name                                     | 64 |
| Blocking clients                                             | 65 |
| Monitoring and Troubleshooting                               |    |
| Monitoring the Home Mesh Router                              | 66 |
| Home Site Dashboard                                          | 66 |
| Notifications                                                | 67 |
| Software Update                                              |    |
| Performance                                                  |    |

| Troubleshooting the Home Mesh Router    |
|-----------------------------------------|
| Status                                  |
| Debug                                   |
| Network Connectivity                    |
| Wi-Fi Analyzer                          |
| Speed Test                              |
| Packet Capture                          |
| Upgrading the Home Mesh Router firmware |
| Cambium Networks                        |

# About This User Guide

This section describes the following topics:

- Intended audience
- Purpose
- <u>Cross references</u>
- Feedback
- Related documents
- Hardware platforms
- Important regulatory information
  - Operation in the USA
  - Operation in Canada
  - Operation in the EU

This User Guide describes the features supported by Home Mesh Routers, and provides detailed instructions for setting up and configuring Home Mesh Router.

## **Intended** audience

This guide is intended for use by the system designer, system installer, and system administrator.

## **Purpose**

Cambium Network's Home Mesh Router documents are intended to instruct and assist personnel in the operation, installation, and maintenance of Cambium's equipment and ancillary devices. It is recommended that all personnel engaged in such activities be properly trained.

Cambium disclaims all liability whatsoever, implied or expressed, for any risk of damage, loss, or reduction in system performance arising directly or indirectly out of the failure of the customer, or anyone acting on the customer's behalf, to abide by the instructions, system parameters, or recommendations made in this document.

## **Cross references**

References to external publications are shown in italics. Other cross references, emphasized in blue text in electronic versions, are active links to the references.

## Feedback

We appreciate feedback from the users of our documents. This includes feedback on the structure, content, accuracy, or completeness of our documents. To provide feedback, visit our support website: <a href="https://support.cambiumnetworks.com">https://support.cambiumnetworks.com</a>.

## **Related documents**

The table below provides details of related documents for Home Mesh Router.

| Document Name                               | Location                                                    |
|---------------------------------------------|-------------------------------------------------------------|
| Home Mesh Router Product Details            | https://www.cambiumnetworks.com/products/wifi/#residential  |
| Home Mesh Router User Guide (This document) | https://support.cambiumnetworks.com/files                   |
| Home Mesh Router Release Notes              | https://support.cambiumnetworks.com/files                   |
| cnMaestro Cloud User Guide                  | https://docs.cloud.cambiumnetworks.com/help/5.0.0/index.htm |
| Software Resources                          | https://support.cambiumnetworks.com/files                   |
| Community                                   | http://community.cambiumnetworks.com/                       |
| Support                                     | https://www.cambiumnetworks.com/support/contact-support/    |
| Warranty                                    | https://www.cambiumnetworks.com/support/warranty/           |
| Feedback                                    | support@cambiumnetworks.com                                 |

## Hardware platforms

lists the existing hardware platforms in Home Mesh Routers:

| Hardware Platform | Description                                                       |  |
|-------------------|-------------------------------------------------------------------|--|
| RV22              | Dual-Band Wi-Fi 6 5 GHz (3x3:2); 2.4 GHz (2x2:2) Home Mesh Router |  |

## Important regulatory information

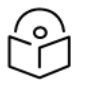

#### Note

Operation in the band 5150-5250 MHz is only permitted for indoor use, to reduce the potential for harmful interference to co-channel mobile satellite systems.

L'utilisation dans la bande 5 150-5 250 MHz n'est autorisée que pour une utilisation en intérieur, afin de réduire le risque de brouillage préjudiciable causé aux systèmes mobiles par satellite à plusieurs canaux.

## **Operation in the USA**

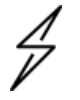

#### Caution

This device complies with Part 15 of the Federal Communications Commission (FCC) Rules. Operation is subject to the following two conditions:

- · This device may not cause harmful interference, and
- This device must accept any interference received, including interference that may cause undesired operation of the device.

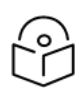

#### Note

This equipment has been tested and found to comply with the limits for a Class B digital device, pursuant to part 15 of the FCC Rules. These limits are designed to provide reasonable protection against harmful interference in a residential installation. This equipment generates, uses and can radiate radio frequency energy and, if not installed and used in accordance with the instructions, may cause harmful interference to radio communications. However, there is no guarantee that interference will not occur in a particular installation. If this equipment does cause harmful interference to radio or television reception, which can be determined by turning the equipment off and on, the user is encouraged to try to correct the interference by one or more of the following measures:

- Reorient or relocate the receiving antenna.
- Increase the separation between the equipment and receiver.
- Connect the equipment into an outlet on a circuit different from that to which the receiver is connected.
- Consult the dealer or an experienced radio/TV technician for help.

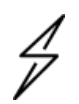

#### Attention

Any changes or modifications not expressly approved by the party responsible for compliance could void the user's authority to operate this equipment.

For products available in the USA market, only channels 1 through 11 can be operated. Selection of other channels is not possible.

This device and its antennas(s) must not be co-located or operated in conjunction with any other antenna or transmitter except in accordance with FCC multi-transmitter product procedures.

This equipment complies with FCC radiation exposure limits set forth for an uncontrolled environment. This equipment should be installed and operated with minimum distance of 20 cm (7.8 inches) between the radiator and your body.

## **Operation in Canada**

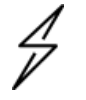

#### Caution

This device complies with Innovation, Science and Economic Development Canada (ISEDC) licenseexempt RSSs. Operation is subject to the following two conditions:

- This device may not cause harmful interference, and
- This device must accept any interference received, including interference that may cause undesired operation of the device.

#### Renseignements specifiques au Canada

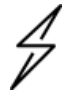

#### Caution

Le présent appareil est conforme aux CNR d'Industrie Canada applicables aux appareils radio exempts de licence. L'exploitation est autorisée aux deux conditions suivantes:

- l'appareil ne doit pas produire de brouillage, et
- l'utilisateur de l'appareil doit accepter tout brouillage radioélectrique subi, même si le brouillage est susceptible d'en compromettre le fonctionnement.

For products available in the Canada market, only channels 1 to 11 can be operated. Selection of other channels is not possible.

Pour les produits disponibles aux Canada du marché, seul le canal 1 à 11 peuvent être exploités. Sélection d'autres canaux n'est pas possible.

This equipment complies with IC RSS-102 radiation exposure limits set forth for an uncontrolled environment. This equipment should be installed and operated with minimum distance 20 cm between the radiator and your body.

Cet équipement est conforme aux limites d'exposition aux rayonnements IC établies pour un environnement non contrôlé. Cet équipement doit être installé et utilisé avec un minimum de 20 cm de distance entre la source de rayonnement et votre corps.

## **Operation in the EU**

Cambium Networks RV22 Home Mesh Router is compliant with applicable European Directives required for CE marking:

- 2014/53/EU of the European Parliament and of the Council of 16 April 2014 on the harmonization of the laws of the Member States relating to the making available on the market of radio equipment and repealing Directive 1999/5/EC; Radio Equipment Directive (RED).
- 2011/65/EU of the European Parliament and of the Council of 8 June 2011 on the restriction of the use of certain hazardous substances in electrical and electronic equipment (RoHS Directive).

• Cambium Networks complies with the European Regulation 2023/988 of 10 May 2023 on General Product Safety. EU Authorized Representative: Cambium Networks Europe B.V., Muiderstraat 1, 1011PZ Amsterdam, Netherlands. Contact Information: GPSR@cambiumnetworks.com.

## Introduction

Cambium Home Mesh Router is designed to deliver high performance Wi-Fi and mesh. The router uses the high efficiency 802.11ax technology for maximum compatibility with consumer devices, low latency, and high throughput. The Home Mesh Routers are developed for an optimal complete home coverage with simultaneous dual-band 2.4 GHz and 5 GHz operation. It also provides longer range, higher efficiency, and lesser interference when compared to earlier Wi-Fi technologies. The routers are designed to communicate together and create a mesh network to cover the entire area, thereby avoiding Wi-Fi black spots.

The Home Mesh Routers can be configured using cnMaestro Cloud and the cnMaestro Subscriber application. However, it always requires cnMaestro Cloud.

The cnMaestro Subscriber application is a user-friendly way for the end customers to configure important entities, such as the Wi-Fi name, password, and a guest Wi-Fi. In addition, they can perform other actions, such as grouping client devices in the home into Profiles (for example, My Kids), set web content filter rules, and schedule on/off time. They can trigger an instant Family Time to get everyone together for mealtime. And they can also run speed tests anytime to test the network.

## Features supported by Home Mesh Routers

The following are the key features supported by Home Mesh Routers:

- **Speed test**—Measure the speed of the routers with the speed test option available in cnMaestro Cloud and the cnMaestro Subscriber application. To correlate speed test results, a router speed test is automatically triggered when the consumer runs the speed test from the cnMaestro Subscriber application or cnMaestro Cloud.
- Access Control List (ACL)—Create simple rules to block or allow certain traffic between the WAN, LAN, and router.
- Firewall (DoS attacks)—Protect your customers from Denial of Service (DoS) attacks by enabling the router against IP spoof, smurf attack, and ICMP fragmentation attack.
- Event logging—Log every event that occurs in the router for better troubleshooting of issues.
- SNMP v2c and v3 support—Supports SNMP v2c and v3 versions for raising alarms against thresholds.
- **Content Filtering**—Easily control the category of web content allowed or blocked for the clients assigned to the profile.
- **Family Time**—Create a group huddle time within the family by switching off Wi-Fi at scheduled times. You can also pause internet connectivity during meal time.
- Bedtime Schedule—Configure a weekly schedule for internet access to devices within a profile.
- Schedule LED—Schedule to switch off the LEDs during bedtime.

- **Optimize Wi-Fi**—The router scans all the channels, measures utilization, and decides if a channel change is required. A good Wi-Fi signal strength and low noise create a high SNR for each subscriber client device. This supports multiple HD video streams, web browsing, and security cameras on the same system.
- **Profiles**—Create a group of clients with similar functions or requirements. For example, group all IOT clients in the same profile and configure to never disable them. Create a kids profile and schedule internet access time, content filtering to only those devices. This profile enables parental control and scheduled internet access features for the clients assigned to the profile.
- Wired Mesh—In addition to the wireless mesh deployment mode, you can also deploy the Home Mesh Routers in a wired mesh mode. Create a wired mesh by connecting the node routers to the LAN ports of the mesh base router. The supported mesh deployment modes include 1-1, 1-1-1, and 1-2. You can also deploy the routers in a 1-2 mixed mode, where you can connect one node router wirelessly and another by a wired connection.
  - No configuration changes are required for RV22 routers to work in both wired and wireless mesh modes.
  - Use any LAN port on the mesh base and any LAN port on the mesh node routers to establish a wired mesh connection. When a mesh node router detects an RV22 neighbor on its LAN port, it automatically establishes a wired mesh link using the LAN ports.

For more information, see Setting up the Home Mesh Router-Wired Mesh Mode.

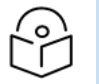

- Note
  - You must not use the WAN port on the mesh node router to establish a wired mesh.
  - When all LAN ports on the mesh base are connected and if it does not detect any RV22 neighbor on any of these LAN ports, then the wireless mesh mode is initiated.
  - When both deployment modes are available, the wired mesh mode of deployment takes a higher precedence.
- **Client Priority**—Prioritize traffic for profiles that include important devices, such as your work computer, gaming console, or devices used for streaming services. Add these clients to a single profile and enable the **Priority** toggle switch in the mobile application to prioritize traffic to these devices over other devices. Once configured, the priority feature is enabled or disabled on all clients managed in that profile. Any client in this profile cannot be added to another profile.

Table 1 lists the features supported by cnMaestro Cloud and the cnMaestro Subscriber application.

|       |    | _       | -       |        |
|-------|----|---------|---------|--------|
| Table | 1: | Feature | support | matrix |

| Feature    | Supported on<br>cnMaestro Cloud | Supported on cnMaestro<br>Subscriber application |  |  |
|------------|---------------------------------|--------------------------------------------------|--|--|
| Speed test | $\checkmark$                    | $\checkmark$                                     |  |  |

| Feature                       | Supported on<br>cnMaestro Cloud | Supported on cnMaestro<br>Subscriber application |
|-------------------------------|---------------------------------|--------------------------------------------------|
| Access Control List<br>(ACL)  | $\checkmark$                    |                                                  |
| Firewall<br>(DoS attacks)     | $\checkmark$                    |                                                  |
| Event logging                 | ~                               |                                                  |
| SNMP v2c and v3 support       | ~                               |                                                  |
| Web content filter            |                                 | $\checkmark$                                     |
| Family Time                   |                                 | $\checkmark$                                     |
| Bedtime Schedule              |                                 | $\checkmark$                                     |
| Schedule LED (LED<br>Control) |                                 | $\checkmark$                                     |
| Optimize Wi-Fi                |                                 | $\checkmark$                                     |
| Profiles                      |                                 | $\checkmark$                                     |
| Client Priority               |                                 | $\checkmark$                                     |

## Basic architecture of the router

The basic architecture of the Home Mesh Router is as shown below.

Figure 1: Basic architecture of the router

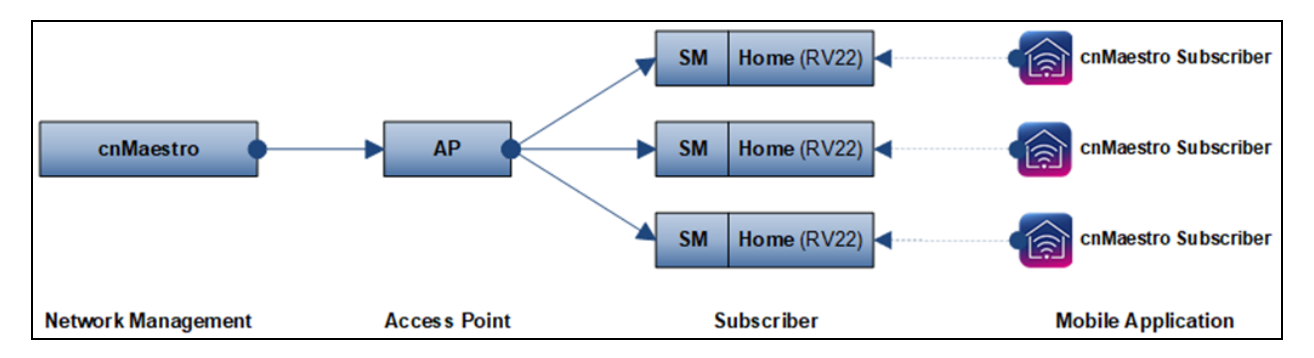

The cnMaestro Subscriber application allows home customers to manage RV22 devices using their mobile phones. In <u>Figure 1</u>, the Subscriber is demarcated by the SM CPE. Alternatively, it could be mapped to a PON ONU, or to no explicit backhaul. In the latter case, the Subscriber would be attached to a new cnMaestro Home Site.

## Workflow for creating and managing Subscribers

The workflow for creating and onboarding Subscribers, so that customers can use the mobile application, has a cnMaestro (blue) and a customer (purple) component, as shown below.

Figure 2: Subscriber workflow

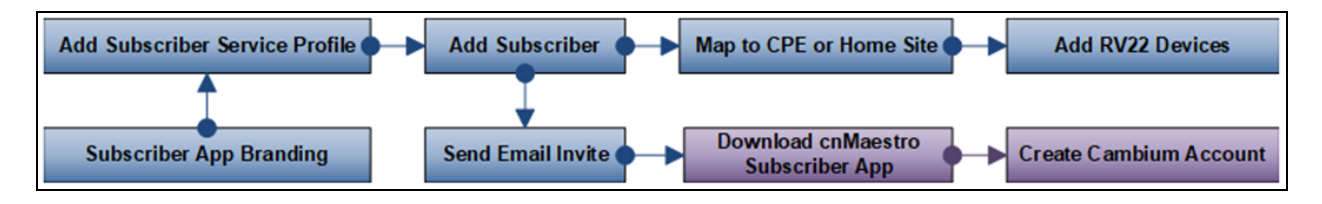

A Subscriber is configured in cnMaestro Cloud, and an invite is sent to the customer's email address, which will enable home Wi-Fi management using the mobile application. The customer must download the cnMaestro Subscriber application from the Apple App store or Google Play Store. The site in the application, which maps to the Subscriber, can be customized and branded.

| Feature            | Details                                                                                                    |  |
|--------------------|----------------------------------------------------------------------------------------------------|--|
| Onboarding         | Supported using Cambium ID or Serial Number (MSN).                                                                                                |  |
| Dashboard          | Dashboards tailored for Home Site and RV22 Home Mesh Router.                                                                                      |  |
| Configuration      | Available through RV22 Home Mesh AP Groups.                                                                                                    |  |
| Details            | Overview and network information display.                                                                                                    |  |
| Notifications      | Alarms, AP Events, and Wi-Fi Events aggregated at System, Managed Account, Network, Site, and Device levels.                                      |  |
| Performance        | WAN Throughput, Wireless Throughput (downlink/uplink), Clients by Band, Noise Floor,<br>Interference, and Airtime (2.4/5 GHz) performance graphs. |  |
| Statistics         | System, Managed Service, and Network statistics available.                                                                                        |  |
| Software<br>Update | Software update provided at System, Managed Account, Network, Site, and Device levels.                                                            |  |
| Maps               | Location of Home Sites and Devices.                                                                                                    |  |
| Clients            | Both Wired and Wireless Clients supported at Site and Device levels.                                                                              |  |
| Tools              | Status, Debug, Network Connectivity, Wi-Fi Analyzer, Speed Test, and Packet Capture tools available.                                              |  |
| Reports            | Data Reports downloaded from the System, Managed Service, Network, and Site levels.                                                               |  |

| Table 2: | Features | for | managing | the | routers |
|----------|----------|-----|----------|-----|---------|

# Hardware Overview

This chapter contains the following topics:

- Package contents
- Adding a logo to the RV22 Home Mesh Router
- Installing the AX-E1000 (LRS01-E1000) Surge Suppressor with the RV22 Home Mesh Router

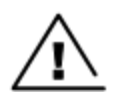

#### Warning

The WAN port of the Home Mesh Router may be damaged if a 48 VDC passive power (passive POE) is connected to the WAN port.

## Package contents

The Home Mesh Router package contains the following contents:

- One RV22 Wi-Fi 6 Home Mesh Router
- One power adapter
- One RJ45 cable of approximate 1.5m length

Figure 3: RV22 front and top views

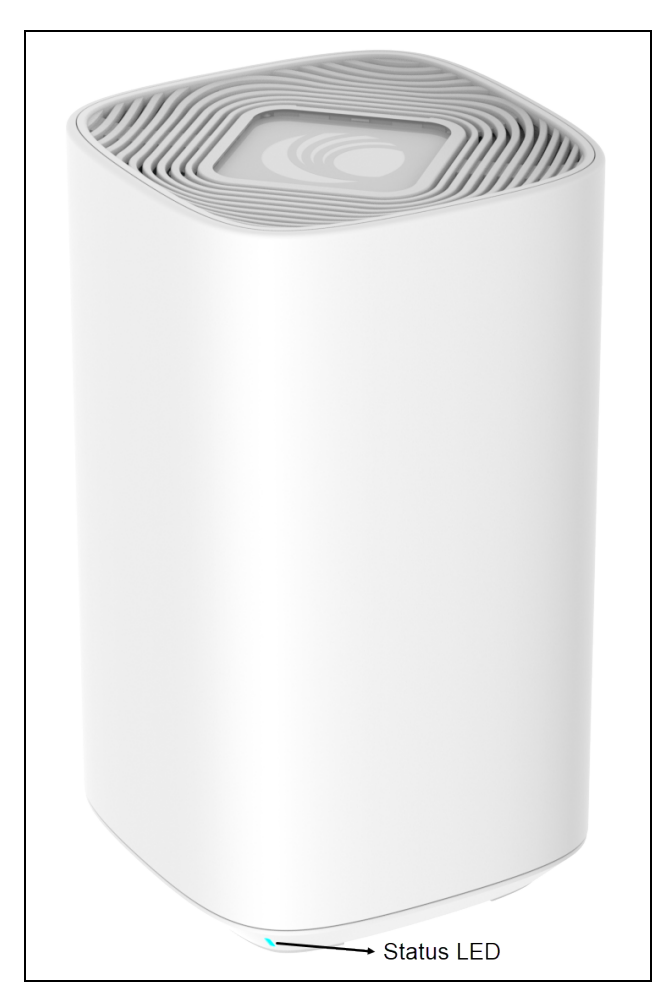

Figure 4: RV22 back view

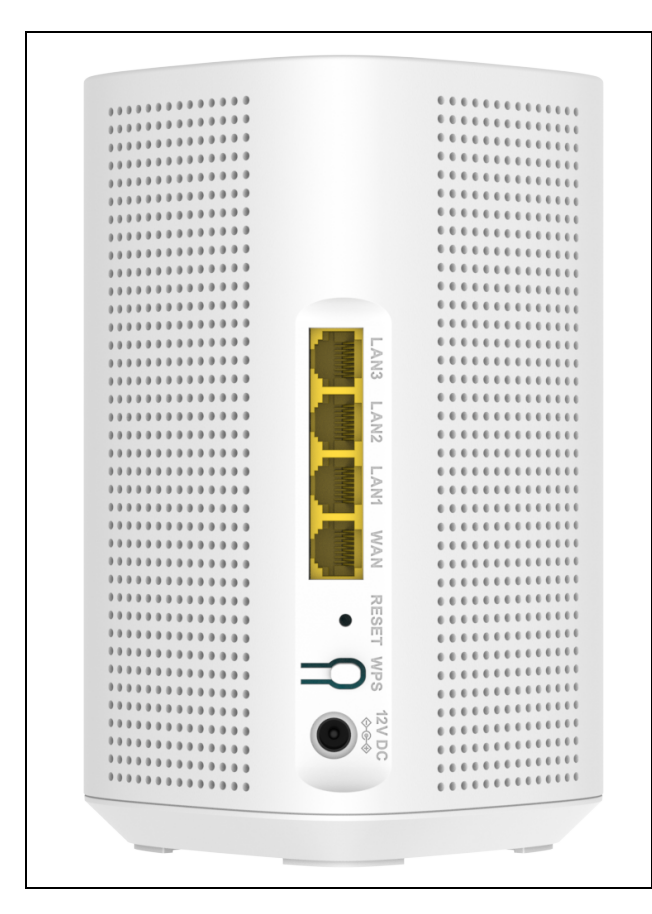

Table 3 lists the LED status indicators of the RV22 Home Mesh Router.

| Router<br>Mode | LED Color    | Description                             |
|----------------|--------------|-----------------------------------------|
| Standalone     | Solid Red    | On boot                                 |
|                | Solid Purple | Device is up and operational            |
|                | Solid Blue   | Device is up and connected to cnMaestro |

| Router<br>Mode | LED Color                                     | Description                                                                                           |
|----------------|-----------------------------------------------|----------------------------------------------------------------------------------------------------|
| Mesh           | Purple and Red toggling alternatively         | When Mesh client is looking for Mesh base                                                             |
|                | Purple—On for 3 seconds and off for 3 seconds | When connected to Mesh base, Link signal is less than -<br>75dBm, and not connected to cnMaestro      |
|                | Blue—On for 3 seconds and off for 3 seconds   | When connected to Mesh base, Link signal is less than -<br>75dBm, and connected to cnMaestro          |
|                | Solid Blue                                    | When connected to Mesh base, Link signal is meeting RSSI requirements, and connected to cnMaestro     |
|                | Solid Purple                                  | When connected to Mesh base, Link signal is meeting RSSI requirements, and not connected to cnMaestro |

## Adding a logo to the RV22 Home Mesh Router

You can customize the RV22 Home Mesh Router by adding the required logo to the router.

To add a custom logo to the router:

1. Find the latch slot at the top of the router.

Use a flat-head screwdriver to remove the clear plastic window.

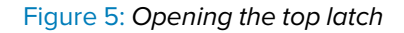

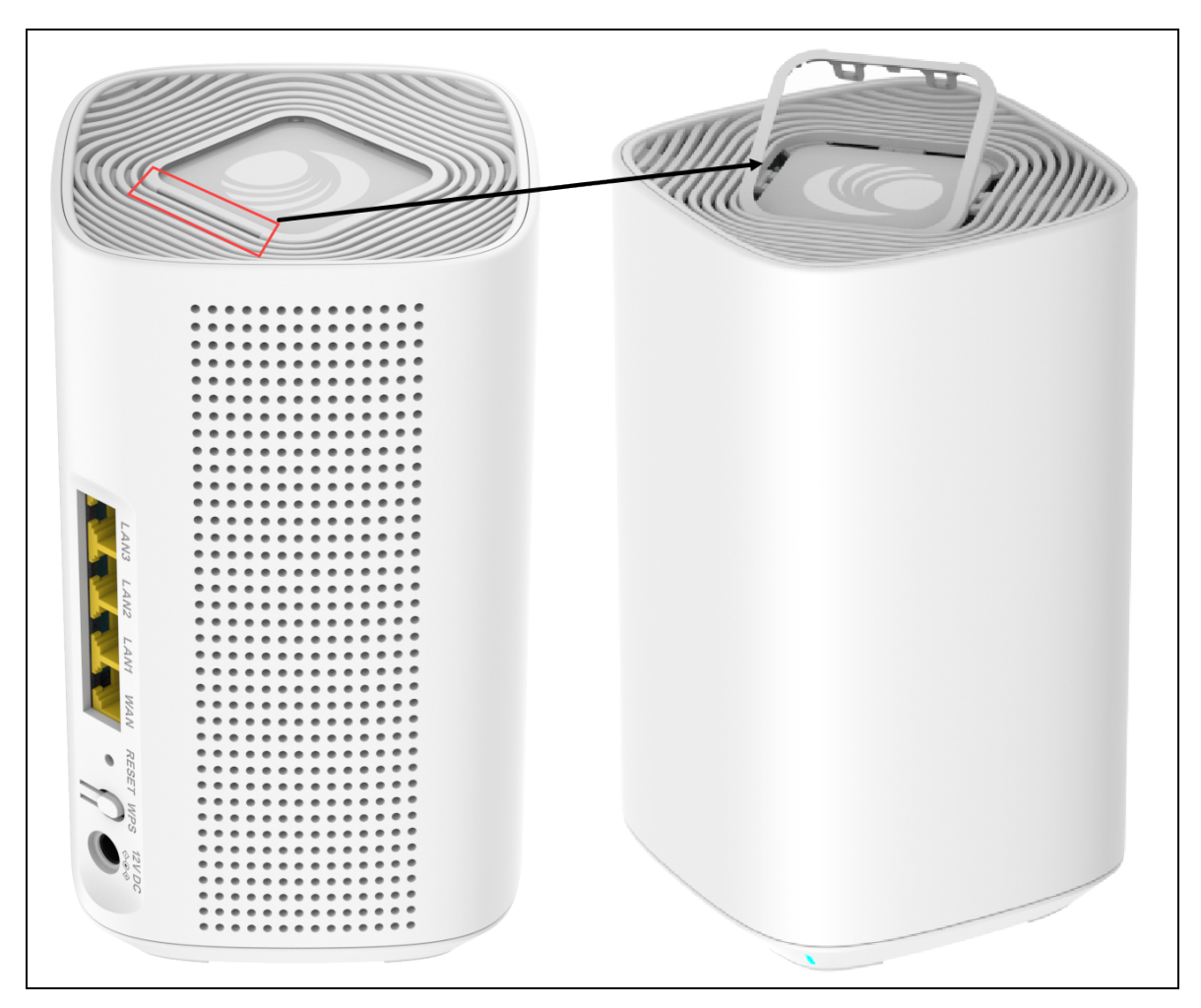

2. Insert the logo in the space provided and close the window.

Recommended size for the logo: 44 mm x 44 mm

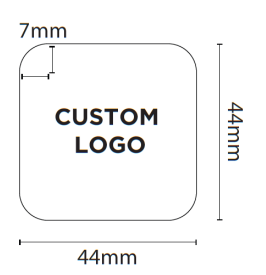

# Installing the AX-E1000 (LRS01-E1000) Surge Suppressor with the RV22 Home Mesh Router

The AX-E1000 (LRS01-E1000) is a dedicated Ethernet data surge suppressor designed to protect the RV22 Home Mesh Router's WAN port from potential damage during and after installation.

The surge suppressor is required only when connecting the RV22 to a PoE injector, such as one used with a subscriber module (SM) or similar devices. The PoE injector may generate a differential current pulse that could damage the WAN port of the Home Mesh Router.

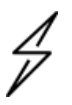

#### Attention

- Failure to install the surge suppressor voids the warranty for the RV22 Home Mesh Router.
- Ensure the connections are secure and that the IN and OUT ports are aligned as specified. Incorrect orientation may impair functionality.

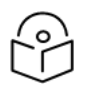

#### Note

The surge suppressor is not required when connecting the RV22 Home Mesh Router to a modem or an Optical Network Terminal (ONT).

#### Installation instructions

- 1. Connect the **IN** port of the AX-E1000 (LRS01-E1000) to the **1 GbE LAN** port on the Cambium PoE injector.
- 2. Connect the **OUT** port of the AX-E1000 (LRS01-E1000) to the **WAN** port on the RV22 Home Mesh Router.

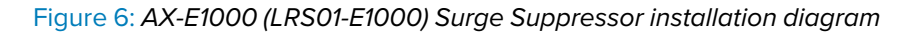

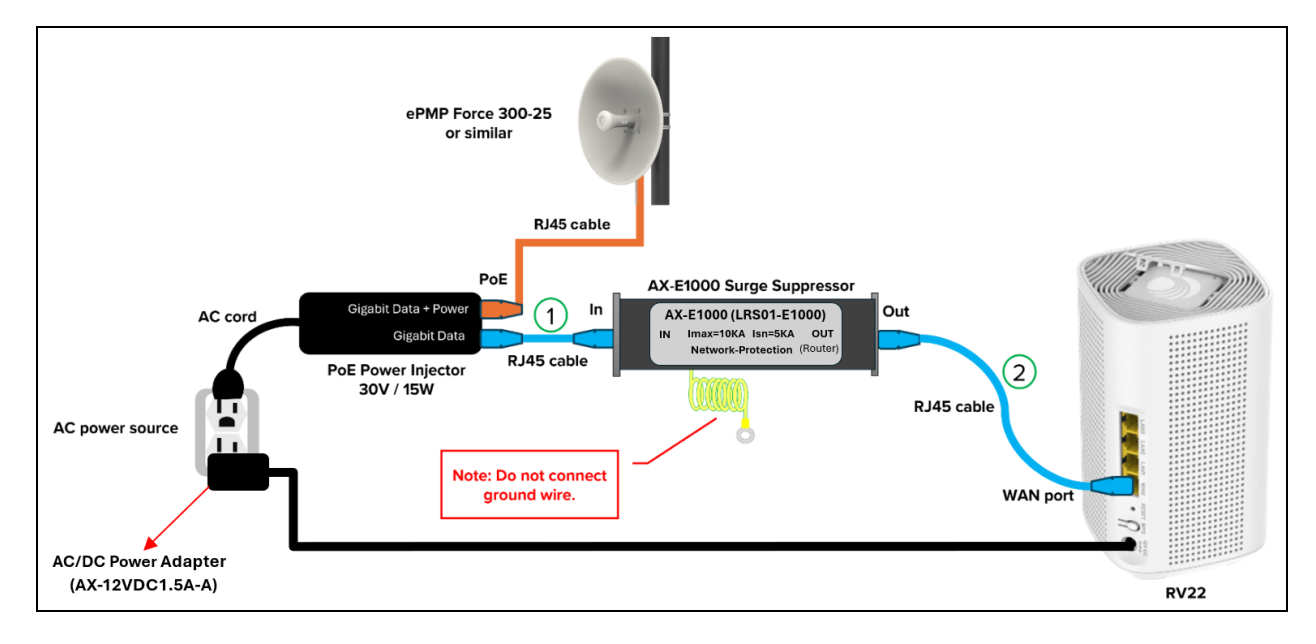

# Configuring Home Mesh Router

Before shipping the Home Mesh Routers to the subscribers, they must be configured with AP groups, Wi-Fi profiles, and associated with the corresponding subscriber.

Configuring the routers involves the following steps:

- 1. Configuring WLAN profiles (SSIDs)
- 2. Configuring AP groups
- 3. Onboarding the Home Mesh Router to cnMaestro
  - a. <u>Subscriber application branding</u>
  - b. Adding a subscriber service profile
  - c. Adding a subscriber
  - d. Claiming the Home Mesh Router

# Configuring the WLAN Profiles (SSIDs)

WLANs allow you to configure home and guest access SSIDs for the Home Mesh Router. This WLAN profile (Wi-Fi profile) is associated with an AP group that contains configuration, which is applied on the Home Mesh Routers. When applied on the routers, these SSIDs act as default SSIDs on all routers associated with the AP group.

To configure a Wi-Fi profile, complete the following steps:

1. Sign in to cnMaestro.

The home page appears.

| Cambium Networks <sup>™</sup>                                            |                                                                                                    |                                                                                                    | Register                                                 | Help                                                 | Sign In         |
|--------------------------------------------------------------------------|----------------------------------------------------------------------------------------------------|----------------------------------------------------------------------------------------------------|----------------------------------------------------------|------------------------------------------------------|-----------------|
|                                                                          |                                                                                                    | Cn <b>Maestro™</b><br>Network Management<br>Monitor. Operate. Co<br>Sign In Re                                 | for the Wireless<br>nfigure. Manag                       | s Fabric<br>e.                                       |                 |
| Documentation<br>Everything you need to know about<br>Cambium enMaestro. | Community<br>Define the discussion with network<br>operators around the world and<br>share your expertise. | Support<br>Context Technical Support team 24x7<br>to resolve issues and keep your<br>network running smoothly. | Trai<br>Learn more abb<br>Portfolio through<br>classroon | ning<br>nut our Camt<br>e-learning an<br>n sessions. | vium<br>nd live |

2. Click Configuration > Wi-Fi Profiles.

The AP Groups page under Wi-Fi Profiles appears, by default.

| =                  | Configuration > Wi-Fi P | onfiguration > Wi-Fi Profiles c                                              |                   |                |             |               |                    |                        |                |
|--------------------|-------------------------|------------------------------------------------------------------------------|-------------------|----------------|-------------|---------------|--------------------|------------------------|----------------|
| A Home             | AP Groups WLANs As      | P Groups WLANs Association ACL Access Control Policies Custom Applications X |                   |                |             |               |                    |                        |                |
| Monitor and Manage | Q, Search               |                                                                              | Device Type: At . | WLAN: AI       | •           |               |                    | Add                    | Import Sync    |
| -                  | Name                    | Ŧ                                                                            | Туре              | AP Status      | Clients Now | Clients 24 HR | Throughput (DL/UL) | WLANs                  | Auto Sync      |
| 9 Mag              | BV22-grp                | 0                                                                            | RV22 Home Mesh    | 0 of 0 offline | 0           | 0             | 0 Kbps / 0 Kbps    | Rv22                   | ON             |
| <u> </u>           | RV22 - Group            | ٢                                                                            | RV22 Home Mesh    | 0 of 1 offline | 0           | 2             | 0 Kbps / 0 Kbps    | RV22_                  | ON             |
| Onboard            | RV22: 3                 | O                                                                            | RV22 Home Mesh    | 0 of 1 offline | 0           | 0             | 0 Kbps / 0 Kbps    | RV22-TP-Doc            | ON             |
| Configuration      | Default RV22 Home Mesh  | 0                                                                            | RV22 Home Mesh    | 0 of 0 offline | 0           | 0             | 0 Kbps / 0 Kbps    | Default RV22 Home      | ON             |
| Wi-Fi Profiles     |                         |                                                                              |                   |                |             |               | Showing 1 - 7 Tota | ik <b>7 10 ∨</b> ⊂ Pri | wious 1 Next > |
| NSE Groups         |                         |                                                                              |                   |                |             |               |                    |                        |                |
| Switch Groups      |                         |                                                                              |                   |                |             |               |                    |                        |                |
| Terrelater         |                         |                                                                              |                   |                |             |               |                    |                        |                |
| Þ7 🖸               |                         |                                                                              |                   |                |             |               |                    |                        |                |

3. Click the WLANs tab.

The WLANs page appears.

| =                  | Configuration > Wi-Fi Prof | onfiguration > Wi-Fi Profiles        |                       |             |               |                    |     |        |     |   |
|--------------------|----------------------------|--------------------------------------|-----------------------|-------------|---------------|--------------------|-----|--------|-----|---|
| 🔒 Home             | AP Groups WLANs Assoc      | iation ACL Access Control Policies C | Custom Applications X |             |               |                    |     |        |     |   |
| Monitor and Manage | Q, Search                  | Device Type: All 🗸                   |                       |             |               |                    | Add | Import | Syn | c |
|                    | Name                       | ÷ Туре                               | AP Status             | Clients Now | Clients 24 HR | Throughput (DL/UL) |     |        |     |   |
| 9 Map              |                            | RV22 Home Mesh                       | 0 of 0 offline        | 0           | 0             | 0 Kbps / 0 Kbps    |     | ^ ₪    | /   | ē |
|                    |                            | RV22 Home Mesh                       | 0 of 0 offline        | 0           | 0             | 0 Kbps / 0 Kbps    |     | ₫ 🖸    | /   | ō |
| Managed Services   | RV22-TP-Doc                | RV22 Home Mesh                       | 0 of 1 offline        | 0           | 0             | 0 Kbps / 0 Kbps    |     | ₫ ©    | 1   | ē |
| Configuration V    | Default RV22 Home Mesh     | RV22 Home Mesh                       | 0 of 0 offline        | 0           | 0             | 0 Kbps / 0 Kbps    |     | ₫ 🖸    | 1   | ē |
| Wi-Fi Profiles     |                            |                                      |                       |             |               |                    |     |        |     |   |
| NSE Groups         |                            |                                      |                       |             |               |                    |     |        |     |   |

4. Click Add.

The WLANs > Add New window appears.

In the WLANs > Add New window, configure the WLAN parameters as described in Table 4.

| WLANs ? | > Add New |                                                                                                    |
|---------|-----------|----------------------------------------------------------------------------------------------------|
| WLANS S | > Add New | Basic Information Type* RV22 Home Mech Name* Scope* Scope* Scope to all Managed Accounts Description       |
|         |           | SSIDs  Home Access SSD' The SSD of this WLAN (up to 32 characters)                                         |
|         |           | Security" WHX2 Pre Shared Key (ABS, CCM) Pessword" WHX2 Pre-shared security passphrase or key Guest Access |
|         |           |                                                                                                    |
|         |           | Band Steering Steering clerits connectivity to 5 GHz band                                                  |
|         |           |                                                                                                    |

Table 4: WLAN parameters

| Parameter         | Description                                                             |  |  |
|-------------------|-------------------------------------------------------------------------|--|--|
| Basic Information |                                                                         |  |  |
| Туре              | ype of device for which the WLAN profile is configured.                 |  |  |
|                   | Select <b>RV22 Home Mesh</b> from the dropdown list.                    |  |  |
| Name              | Name of the WLAN profile.                                               |  |  |
| Scope             | Specifies the availability of the WLAN profile across managed accounts. |  |  |
|                   | The following values are supported:                                     |  |  |

| Parameter                          | Description                                                                                                    |                                                                                                    |  |  |  |
|------------------------------------|----------------------------------------------------------------------------------------------------|----------------------------------------------------------------------------------------------------|--|--|--|
|                                    | <ul> <li>Base Infrastructure—The WLAN profile is available only for the global account. It is not shared with other managed accounts.</li> <li>Shared—The WLAN profile is shared across all managed accounts. It can be mapped to devices in the managed account, but it cannot be modified. To modify the configuration, it must be copied into the managed account and then updated.</li> <li>Managed Account—The WLAN profile is available only for that specific managed account.</li> </ul> |                                                                                                    |  |  |  |
|                                    | -                                                                                                    | modified.                                                                                              |  |  |  |
| Description                        | Brief descrip                                                                                                    | otion for the WLAN profile.                                                                            |  |  |  |
| SSIDs—Home Acco                    | ess                                                                                                    |                                                                                                    |  |  |  |
| Configure the defau<br>configured. | ult SSID that i                                                                                                    | s used to connect devices wirelessly. Only one home SSID can be                                        |  |  |  |
| SSID                               | Unique name of the SSID for this WLAN.                                                                                                    |                                                                                                    |  |  |  |
|                                    | Supports a maximum of 32 characters.                                                                                                    |                                                                                                    |  |  |  |
|                                    | You must either configure the default SSID or enter a customized SSID.                                                                                                    |                                                                                                    |  |  |  |
|                                    | The default<br>RV22_1234                                                                                                    | The default SSID: RV22_ <last 6="" device="" digits="" mac="" of="">. For example, RV22_123456.</last> |  |  |  |
| Security                           | Security me                                                                                                    | Security method used for encryption.                                                                   |  |  |  |
|                                    | The followin                                                                                                    | g security methods are supported:                                                                      |  |  |  |
|                                    | • Oper                                                                                                    | 1                                                                                                    |  |  |  |
|                                    | WPA Pre-Shared Key (AES, CCM)                                                                                                    |                                                                                                    |  |  |  |
|                                    | WPA2 Pre-Shared Keys (AES, CCM)                                                                                                    |                                                                                                    |  |  |  |
|                                    | • WPA                                                                                                    | WPA/WPA2 Pre-shared Keys (TKIP, AES)                                                                   |  |  |  |
|                                    | • WPA                                                                                                    | Pre-Shared Key (TKIP, AES)                                                                             |  |  |  |
|                                    | Default: <b>WP</b>                                                                                                    | A2 Pre-Shared Keys (AES, CCM)                                                                          |  |  |  |
|                                    |                                                                                                    | Note                                                                                                   |  |  |  |

| Parameter          | Description                                                                                                    |  |  |  |
|--------------------|----------------------------------------------------------------------------------------------------|--|--|--|
|                    | If you select <b>Open</b> , you must disable 802.11r roaming under <b>AP</b><br><b>Groups</b> > <b>Radio</b> configuration. |  |  |  |
| Password           | Security passphrase or key used to connect to this SSID.                                                                    |  |  |  |
|                    | You must either configure the default password or enter a customized<br>bassword.                                           |  |  |  |
|                    | Default password: password                                                                                                  |  |  |  |
| SSIDs—Guest Acco   | ess                                                                                                    |  |  |  |
| Configure the gues | t SSID to allow any guest devices to access the wireless network.                                                           |  |  |  |
| Enable Guest       | Determines whether the guest access is enabled.                                                                             |  |  |  |
| Access             | Select the check box to enable guesst access.                                                                               |  |  |  |
| SSID               | Unique name of the guest SSID for this WLAN.                                                                                |  |  |  |
|                    | Supports a maximum of 32 characters.                                                                                        |  |  |  |
| Password           | Security passphrase or key used to connect to this guest SSID.                                                              |  |  |  |
| Band Steering      | Determines whether the band steering is enabled for the wireless clients.                                                   |  |  |  |
|                    | When enabled, APs steer wireless clients to connect to the 5 GHz band.                                                      |  |  |  |

#### 5. Click Save.

# Configuring AP Groups

AP groups apply the same configuration to multiple Home Mesh Routers. AP groups contain configuration, such as administrator password, event logging, radio settings, WAN mappings, and DNS mode.

The following are part of the AP group:

- Basic
- Management
  - Administrator Access
  - Time Settings
  - Event Logging
  - SNMP
- Radio
- Network
  - WAN Configuration
  - LAN Configuration
- Security
  - DoS Protection
  - Access Control List (ACL)

To configure an AP group, complete the following steps:

1. Sign in to cnMaestro.

The home page appears.

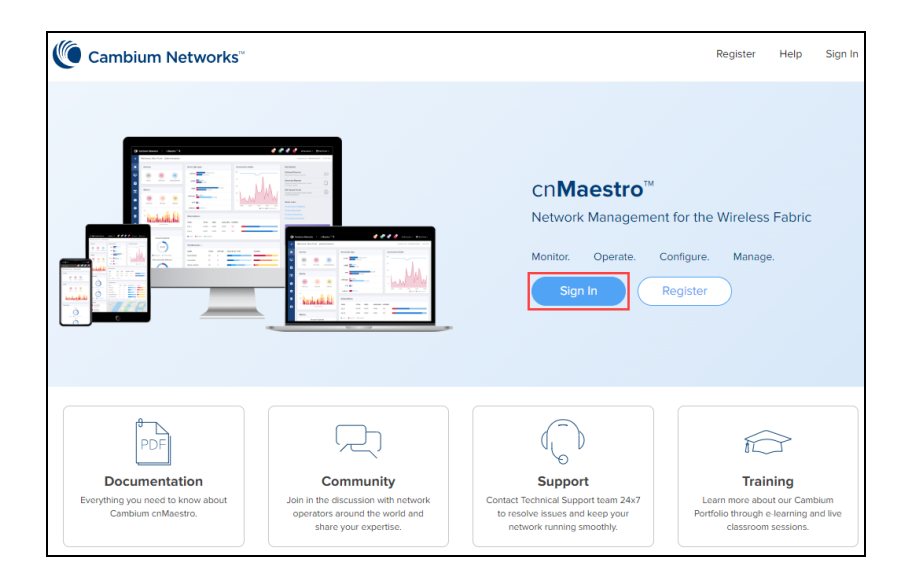

2. Click Configuration > Wi-Fi Profiles.

The AP Groups page under Wi-Fi Profiles appears, by default.

| =                  | Configuration > Wi-Fi P | rofiles                                                                      |                       |               |                    |                   |             |
|--------------------|-------------------------|------------------------------------------------------------------------------|-----------------------|---------------|--------------------|-------------------|-------------|
| A Home             | AP Groups WLANs As      | P Groups WLANs Association ACL Access Control Policies Custom Applications X |                       |               |                    |                   |             |
| Monitor and Manage | Q, Search               | Device Type:                                                                 | AT w WLAN: AT w       |               |                    | Add               | Import Sync |
| E Inventory        | Name                    | — Туре                                                                       | AP Status Clients Now | Clients 24 HR | Throughput (DL/UL) | WLANs             | Auto Sync   |
| 0.11               | RV22-grp                | RV22 Home Mesh                                                               | 0 of 0 offline 0      | 0             | 0 Kbps / 0 Kbps    | <u>Rv22</u>       | ON          |
| ¥ wap              | RV22Group               | RV22 Home Mesh                                                               | 0 of 1 offline 0      | 2             | 0 Kbps / 0 Kbps    | RV22              | ON          |
| Onboard            | 8V22- 5                 | o RV22 Home Mesh                                                             | 0 of 1 offline 0      | 0             | 0 Kbps / 0 Kbps    | RV22-TP-Doc       | ON          |
| Managed Services > |                         | 0                                                                            |                       |               |                    |                   |             |
| 🔅 Configuration 🗸  | Default RV22 Home Mesh  | RV22 Home Mesh                                                               | 0 of 0 offline 0      | 0             | 0 Kbps / 0 Kbps    | Default RV22 Home | ON          |
| Wi-Fi Profiles     |                         |                                                                              |                       |               | Showing 1 - 7 Tot  | ik7 10 ¥ ⊂Pri     | Next >      |
| NSE Groups         |                         |                                                                              |                       |               |                    |                   |             |
| Switch Groups      |                         |                                                                              |                       |               |                    |                   |             |
| Teccelates         |                         |                                                                              |                       |               |                    |                   |             |
| Þy 🖸               |                         |                                                                              |                       |               |                    |                   |             |

3. Click Add.

The Add New window appears with multiple tabs. By default, the Basic tab is selected.

4. In the Add New window > Basic tab, select RV22 Home Mesh in the Type dropdown list and configure the parameters described in Table 5.

| <u>AP Groups</u> > A | d New                                                                                            |
|----------------------|--------------------------------------------------------------------------------------------------|
| Basic                | Туре                                                                                             |
| Management           | RV22 Home Mesh                                                                                   |
| Radio                | Name*                                                                                            |
| Network              | Scope*                                                                                           |
| Security             | Shared scope means the AP Group is accessible to all Managed Accounts                            |
|                      | Auto sync Automatically push configuration changes to devices sharing this AP Group     Country* |
|                      | United States   For appropriate regulatory configuration                                         |
|                      | LED Whether the device LEDs should be ON during operation Description                            |
|                      | WLAN*                                                                                            |
|                      | Save                                                                                             |

Table 5: Basic parameters

| Parameter   | Description                                              |                                                                                                    |  |  |  |
|-------------|----------------------------------------------------------|----------------------------------------------------------------------------------------------------|--|--|--|
| Туре        | Type of devi                                             | Type of device for which the AP group is configured.                                                                                                    |  |  |  |
|             | Select RV22                                              | Select <b>RV22 Home Mesh</b> from the dropdown list.                                                                                                    |  |  |  |
| Name        | Hostname o                                               | f the device.                                                                                                    |  |  |  |
|             | Supports a n                                             | naximum of 64 characters                                                                                                    |  |  |  |
| Scope       | Specifies the                                            | e availability of the AP group across managed accounts.                                                                                                    |  |  |  |
|             | The followin                                             | g values are supported:                                                                                                    |  |  |  |
|             | • Base<br>is not                                         | Infrastructure—AP group is available only for the global account. It shared with other managed accounts.                                                                                                    |  |  |  |
|             | <ul> <li>Share<br/>mapp<br/>To ma<br/>accou</li> </ul>   | <ul> <li>Shared—AP group is shared across all managed accounts. It can be<br/>mapped to devices in the managed account, but it cannot be modified.<br/>To modify the configuration, it must be copied into the managed<br/>account and then updated.</li> </ul> |  |  |  |
|             | • Mana<br>accou                                          | ged Account—AP group is available only for that specific managed<br>unt.                                                                                                    |  |  |  |
|             |                                                          | <b>Note</b><br>Once the scope has been configured on a AP group, it cannot be<br>modified.                                                                                                    |  |  |  |
| Auto sync   | Specifies wh<br>saving.                                  | nether configuration is applied to the router automatically after                                                                                                    |  |  |  |
|             | Select the ch                                            | neck box to enable auto sync.                                                                                                    |  |  |  |
| Country     | Country of o                                             | peration of the device.                                                                                                    |  |  |  |
|             | To be set by                                             | the administrator only.                                                                                                    |  |  |  |
|             | The allowed<br>depend on t<br>on the SKU o               | The allowed operating channels and the respective transmit power levels depend on the country of operation. The list of countries supported depends on the SKU of the device (FCC and ROW).                                                                     |  |  |  |
|             |                                                          | Note<br>Radios remain disabled unless this parameter is configured.                                                                                                    |  |  |  |
| LED         | When enabled, turns on the device LEDs during operation. |                                                                                                    |  |  |  |
| Description | Brief descrip                                            | tion for the AP group.                                                                                                    |  |  |  |
| WLAN        | WLAN profile                                             | e to be associated with this AP group.                                                                                                    |  |  |  |

| Parameter | Description                                                                                                    |
|-----------|----------------------------------------------------------------------------------------------------|
|           | WLAN profile contains SSID details of the wireless network.                                                                                                    |
|           | Select the WLAN from the dropdown list. If no WLAN is configured, create one by clicking the add ()) icon. For more information, See <u>Configuring WLAN</u> profiles (SSIDs). |

5. Click the **Management** tab on the left pane and configure the following parameters:

| AP Groups > Add Net | N                                                                                                    |  |  |
|---------------------|----------------------------------------------------------------------------------------------------|--|--|
| Basic               | Administrator Accord                                                                                                    |  |  |
| Management ()       | Administration Access                                                                                                    |  |  |
| Padio               | Configure password for authentication of GUI and CLI sessions (max 32 characters)                                                  |  |  |
| Radio               | Remote Management Access Enable remote access through WAN Interface                                                                |  |  |
| Network             | SSH Enable SSH access to the device CLI                                                                                            |  |  |
| Security            | HTTP Enable HTTP access to the device GUI                                                                                          |  |  |
|                     | HTTP Port                                                                                                    |  |  |
|                     | 80 Port for HTTP access to the device GUI (1-65535)                                                                                |  |  |
|                     | HTTPS Enable HTTPS access to the device GUI                                                                                        |  |  |
|                     | HTTPS Port                                                                                                    |  |  |
|                     | 443 Port for HTTPS access to the device GUI (1-65535)                                                                              |  |  |
|                     | Disable Hardware Reset Button When enabled the physical hardware reset button will not let the user to do factory-reset the device |  |  |
|                     |                                                                                                    |  |  |
| € Time Settings     |                                                                                                    |  |  |
|                     |                                                                                                    |  |  |
|                     | E Event Logging                                                                                                    |  |  |
|                     |                                                                                                    |  |  |
|                     |                                                                                                    |  |  |
|                     |                                                                                                    |  |  |
|                     | Save Close                                                                                                    |  |  |

**Table 6: Management parameters** 

| Parameter                        | Description                                                                                                    |  |
|----------------------------------|----------------------------------------------------------------------------------------------------|--|
| Administrator Acce               | Administrator Access-related parameters                                                                           |  |
| Admin Password                   | Password for authentication of the router.                                                                        |  |
| Disable Hardware<br>Reset Button | Determines whether the reset button on the router is required to prevent a factory reset operation of the router. |  |
|                                  | Select the check box to prevent the user from performing the factory reset operation.                             |  |
| Time Settings-related parameters |                                                                                                    |  |
| Time Zone                        | Time zone of the location where the router is installed.                                                          |  |
|                                  | Select an appropriate time zone from the dropdown list.                                                           |  |
| NTP Server 1                     | Hostname or IPv4 address of the Network Time Protocol (NTP) server.                                               |  |

| Parameter                        | Description                                                                                                    |  |
|----------------------------------|----------------------------------------------------------------------------------------------------|--|
| NTP Server 2                     | Hostname or IPv4 address of a second NTP server.                                                                                  |  |
| Event Logging-related parameters |                                                                                                    |  |
| Syslog Server                    | Hostname, IPv4 address of the Syslog server and the respective port number.                                                       |  |
|                                  | Default port number: 514                                                                                                    |  |
| Syslog Severity                  | The severity level of event that must be forwarded to the server. The supported severity levels (0-7) are based on RFC standards. |  |
| SNMP-related para                | meters                                                                                                    |  |
| Enable                           | Determines whether SNMPv2c or SNMPv3 support on the router is enabled.                                                            |  |
|                                  | Select the check box to enable SNMP support.                                                                                      |  |
| Trap Receiver IP                 | IPv4 address of the SNMP server to receive the SNMP traps.                                                                        |  |
|                                  | This parameter is appicable to both SNMP v2c and v3 versions.                                                                     |  |
| Version                          | Specifies the SNMP version configured for the router.                                                                             |  |
|                                  | The following options are available:                                                                                              |  |
|                                  | • v2c                                                                                                    |  |
|                                  | • v3                                                                                                    |  |
| SNMPv2c-related parameters       |                                                                                                    |  |
| SNMPv2c RO<br>community          | The SNMP v2c read-only community string used as a password when obtaining information from the router.                            |  |
| SNMPv2c RW<br>community          | The SNMP v2c read-write community string as a password when writing information to the router.                                    |  |
| SNMPv3-related parameters        |                                                                                                    |  |
| SNMPv3                           | Username for the SNMPv3 server.                                                                                                   |  |
| Username                         | Supports a maximum of 32 characters.                                                                                              |  |
| Enable                           | Indicates whether authentication is enabled for SNMP communication.                                                               |  |
| Authentication                   | Select the check box to enable authentication.                                                                                    |  |
| Authentication<br>Protocol       | Specifies the authentication protocol.                                                                                            |  |
|                                  | The following options are available:                                                                                              |  |
|                                  | • MD5                                                                                                    |  |
|                                  | • SHA                                                                                                    |  |

| Parameter              | Description                                                     |
|------------------------|-----------------------------------------------------------------|
|                        | Cambium uses SHA-1 authentication protocol.                     |
|                        | By default, the <b>SHA</b> option is selected.                  |
| Authentication         | Password used for authentication.                               |
| Password               | Supports 8 to 32 characters.                                    |
| Enable Encryption      | Indicates whether encryption is enabled for SNMP communication. |
|                        | Select the check box to enable encryption.                      |
| Encryption Type        | Specifies the encryption type.                                  |
|                        | The following options are available:                            |
|                        | • AES                                                           |
|                        | • DES                                                           |
|                        | By default, the <b>AES</b> option is selected.                  |
| Encryption<br>Password | Password used for encryption.                                   |
|                        | Supports 8 to 32 characters.                                    |

6. Click the Radio tab on the left pane and configure the preferred radios (2.4 GHz or 5 GHz or both).

By default, both the radios are enabled. You can disable only the 2.4 GHz radio.

Configure the following parameters (described in <u>Table 7</u>), which are similar across 2.4 and 5 GHz radio tabs:

| AP Groups > Add New |                                                                                                    |  |
|---------------------|----------------------------------------------------------------------------------------------------|--|
| Basic               | 2.4 GHz 5 GHz                                                                                                    |  |
| Management          | Enable/Disable operation of this radio                                                                                                    |  |
| Radio               | Channel                                                                                                    |  |
| Network             | Auto 👻                                                                                                    |  |
| Security            | Auto Channel Frequency Coordination Prevents self-interference with upline wireless network infrastructure Channel Width 20 MHz  Transmit Power Auto  802.11r Enable FT Roaming for seamless connection across Access Points |  |
|                     |                                                                                                    |  |
|                     | Save Close                                                                                                    |  |

Table 7: Radio parameters

| Parameter                              | Description                                                                                                    |  |  |
|----------------------------------------|----------------------------------------------------------------------------------------------------|--|--|
| Enable                                 | Enables the operation of radio.                                                                                                    |  |  |
| Channel                                | This parameter cannot be modified.                                                                                                 |  |  |
|                                        | Specifies the 2.4 GHz channel that is used.                                                                                        |  |  |
|                                        | Default: <b>Auto</b>                                                                                                    |  |  |
| Auto Channel<br>Frequency Coordination | Enable to prevent router from self-interference with upline wireless network infrastructure.                                       |  |  |
| Channel Width                          | Operating channel width of the selected radio. Following channel widths are supported:                                             |  |  |
|                                        | • For 2.4 GHz—20 MHz and 40 MHz. Default: 20 MHz                                                                                   |  |  |
|                                        | <ul> <li>For 5 GHz—20 MHz, 40 MHz, 80 MHz, and 160 MHz. Default: 80<br/>MHz</li> </ul>                                             |  |  |
| Transmit Power                         | Transmit power of the router in percentage (%).                                                                                    |  |  |
|                                        | The following options are available:                                                                                               |  |  |
|                                        | • Auto                                                                                                    |  |  |
|                                        | • 20                                                                                                    |  |  |
|                                        | • 40                                                                                                    |  |  |
|                                        | • 60                                                                                                    |  |  |
|                                        | • 80                                                                                                    |  |  |
|                                        | • 100                                                                                                    |  |  |
| 802.11r                                | Enables the 802.11r Fast Transition (FT) mechanism for faster roaming between Home Mesh routers in a network.                      |  |  |
|                                        | Note         Disable 802.11r roaming when the WLAN security is         configured as <b>Open</b> under WLANs > Home Access > SSID. |  |  |
| Candidate Channels                     | This parameter is applicable only to 5 GHz radio.                                                                                  |  |  |
|                                        | Configures whether all channels in the 5 GHz band are used or not.                                                                 |  |  |
|                                        | Following are the supported values:                                                                                                |  |  |
|                                        | • <b>All</b> —Includes all channels supported in the 5 GHz band.                                                                   |  |  |
|                                        | <ul> <li>Prefer Non-DFS—Excludes the DFS channels (radar channels)<br/>and includes only the non-DFS channels.</li> </ul>          |  |  |

7. Click the **Network** tab on the left pane and configure the WAN mode and IP address assignment parameters.

| AP Groups > Add | d New                                                               |
|-----------------|---------------------------------------------------------------------|
| Basic           | AP Mode                                                             |
| Management      | Chouler O bridge                                                    |
| Radio           | WAN Configuration                                                   |
| Network         | DHCP PPPoE Static                                                   |
| Security        | LAN Configuration<br>IPv4<br>Auto Manual<br>Local IP Address*       |
|                 | 192368.11<br>Local Subnet<br>295.255.255.0                          |
|                 | Address Range Start* Address Range End* 192.168.11.2 192.168.11.254 |
|                 | Domain Name                                                         |
|                 | DNS Mode*<br>Auto                                                   |
|                 | Save Close                                                          |

- i. The **AP Mode** is pre-configured as **Router** and cannot be modified.
- ii. In the **WAN Configuration** section, select the **WAN Mode** and configure the corresponding parameters.

This mode selects the mode of IP address assignment for the WAN interface. The following WAN modes are supported:

- **DHCP**—This mode is selected by default.
- **PPPoE**—Configure the PPPoE parameters as described in <u>Table 8</u>.

| Basic                          | AP Mode                                                                                     |                                                           |
|--------------------------------|---------------------------------------------------------------------------------------------|-----------------------------------------------------------|
| Management<br>Radio<br>Network | WAN Configuration<br>WAN Mode<br>DHCP  PPPoE Static                                         |                                                           |
| Security                       | Service Name Hons Rv22 PPUE Username* hone vc2 test Passoord* Passoord* Passoord* Passoord* | Configure PPPoE service name parameters (max 32 character |
|                                | PPP Connection Trigger    Auto Connect  On Demand  Idle Timeout  300  MTU  1492             | Seconds                                                   |

#### Table 8: WAN Mode: PPPoE parameters

| Parameter                    | Description                                                                                                    |  |
|------------------------------|----------------------------------------------------------------------------------------------------|--|
| <b>PPPoE</b> -related p      | PPPoE-related parameters                                                                                             |  |
| Service Name                 | Name of the PPPoE service name.                                                                                      |  |
|                              | Supports a maximum of 32 characters.                                                                                 |  |
| Username                     | Username of the PPPoE service required for authentication.                                                           |  |
| Password                     | Password of the PPPoE service required for authentication.                                                           |  |
| Passthrough                  | Indicates whether the clients must directly establish connection with the service provider.                          |  |
|                              | Select the check box to enable passthrough.                                                                          |  |
| PPP<br>Connection<br>Trigger | Indicates the connection method for the router for keeping the connection intact.                                    |  |
|                              | The following options are supported:                                                                                 |  |
|                              | Auto Connect                                                                                                    |  |
|                              | On Demand                                                                                                    |  |
| Idle Timeout                 | This parameter is mandatory when you select <b>On Demand</b> type of <b>PPP Connection Trigger</b> .                 |  |
|                              | Specifies the duration (in seconds) after which PPPoE keep-alive packets must be sent to keep the connection intact. |  |
|                              | Default: 300                                                                                                    |  |
| MTU                          | Maximum size (in bytes) of each packet sent in a single transmission between connected devices.                      |  |
|                              | Default: 1492                                                                                                    |  |

• **Static**—Configure the Static parameters as described in <u>Table 9</u>.

| Basic                          | AP Mode                                                                           |                |
|--------------------------------|-----------------------------------------------------------------------------------|----------------|
| Management<br>Radio<br>Network | WAN Configuration<br>WAN Mode<br>DHCP PPPoE  Static                               |                |
| Security                       | IPv4<br>IP Address*<br>192.168.10.10<br>Subnet Mask*<br>255.255.255.0<br>Gateway* |                |
|                                | 192.168.10.254<br>Primary DNS*<br>8.8.8 8<br>MTU<br>1492                          | Secondary DNS* |

Table 9: WAN Mode: Static parameters

| Parameter        | Description                                                                                     |  |
|------------------|-------------------------------------------------------------------------------------------------|--|
| Static-related p | Static-related parameters                                                                       |  |
| IP Address       | IPv4 address assigned to the router.                                                            |  |
| Subnet Mask      | Subnet mask assigned to the router's IPv4 address.                                              |  |
| Gateway          | IPv4 address of the gateway used for communication.                                             |  |
| Primary DNS      | IPv4 address of the primary DNS server.                                                         |  |
| Secondary<br>DNS | IPv4 address of the secondary DNS server.                                                       |  |
| MTU              | Maximum size (in bytes) of each packet sent in a single transmission between connected devices. |  |
|                  | Default: 1492                                                                                   |  |

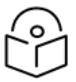

#### Note

If you select **PPPoE** or **Static** mode, you must preconfigure the settings in the router before shipping the routers to customers. Complete the following steps before shipping the Home Mesh Router to the customers:

- i. Onboard the Home Mesh Router using the standard WAN mode as **DHCP**.
- ii. After the Home Mesh Router is onboarded, set the WAN mode to **PPPoE** or **Static**.
- iii. Configure the username and password credentials.

The configuration and the credentials are applied on the Home Mesh Router.

iv. Disconnect the Home Mesh Router and ship it to the customer.

When the customer connects the router to the PPPoE authenticated network, the Home Mesh Router uses the PPPoE credentials to authenticate.

iii. In the **LAN Configuration** section, configure the mode of IP address assignment for connecting devices to **Auto** or **Manual**.

If you select **Manual** mode of assignment, configure the following parameters:

| Parameter               | Description                                        |
|-------------------------|----------------------------------------------------|
| IPv4-related parameters |                                                    |
| Local IP Address        | Local IPv4 address assigned to the router.         |
| Local Subnet            | Subnet mask assigned to the router's IPv4 address. |
| Address Range Start     | Starting IPv4 address in the address pool.         |
| Address Range End       | Ending IPv4 address in the address pool.           |
| Domain Name             | The domain name.                                   |
| DNS Mode                | DNS mode used for IP address resolution.           |
|                         | Following are the supported options:               |
|                         | • Auto                                             |
|                         | • Manual                                           |
|                         | • Proxy                                            |

Table 10: LAN Configuration parameters for Manual mode

8. Click the **Security** tab on the left pane and configure protection against different types of attacks, such as Smurf attack and ICMP fragment.

Select the check box corresponding to the DoS protection options.

| AP Groups > Add New |                                                                                                    |
|---------------------|----------------------------------------------------------------------------------------------------|
| Basic               | DoS Protection                                                                                            |
| Management          | P Spoof Enable Ip spoof attack performance (checks whether spoofed IP address is reachable before accept) |
| Radio               | Smurf Attack Enable Smurf attack protection (do not respond to the broadcast ICMP)                        |
| Network             | V IP Spoof Log Enable IP Spoof log messages (logs unroutable source address)                              |
| Security            | CMP Fragment Enable fragmented ping attack protection (drop fragmented IMP packets)                       |
|                     | ACL     Precedence Policy Direction Type Rule Description     No Data Available                           |
|                     | Add New Should a Validation of State 0 to v < Peorlas Next >                                              |
Table 11: Security parameters: DoS Protection

| Parameter     | Description                                                                                   |
|---------------|-----------------------------------------------------------------------------------------------|
| IP Spoof      | Enable protection against IP spoof attacks.                                                   |
|               | When enabled, the router checks whether the spoofed IP address is reachable before accepting. |
| Smurf Attack  | Enable protection against Smurf attacks.                                                      |
|               | When enabled, the router does not respond to the broadcast ICMP.                              |
| IP Spoof Log  | Enable logging of IP spoof addresses.                                                         |
|               | When enabled, the router logs the unroutable source IP address.                               |
| ICMP Fragment | Enable protection against ICMP fragmented ping attack.                                        |
|               | When enabled, the router drops the fragmented ICMP packets.                                   |

9. Click **Add New** in the **ACL** section and configure the parameters as described in <u>Table 12</u>.

| ACL                  | × |
|----------------------|---|
| Precedence           |   |
| 1                    | • |
| Policy               |   |
| Accept               | - |
| Direction            |   |
| WAN to LAN           | - |
| Туре                 |   |
| IP                   | • |
| Source IP/Mask*      |   |
| e.g. x.x.xix or any  |   |
| Destination IP/Mask* |   |
| e.g. x.x.x/x or any  |   |
| Description          |   |
|                      |   |
| Add Cancel           |   |

Table 12: Security parameters: Access Control List (ACL)

| Parameter  | Description                                      |
|------------|--------------------------------------------------|
| Precedence | Specifies the priority of the rule configured.   |
|            | Select the precedence from the dropdown list.    |
| Policy     | Indicates the action to be taken for the policy. |
|            | The following are the supported actions:         |
|            | Accept                                           |
|            | • Drop                                           |
|            | Reject                                           |
| Direction  | Direction to which the policy must be applied.   |
|            | The following are the supported options:         |

| Parameter               | Description                                                                                                    |  |  |  |  |
|-------------------------|----------------------------------------------------------------------------------------------------|--|--|--|--|
|                         | WAN to LAN                                                                                                    |  |  |  |  |
|                         | LAN to WAN                                                                                                    |  |  |  |  |
|                         | WAN to Router                                                                                                    |  |  |  |  |
|                         | Router to WAN                                                                                                    |  |  |  |  |
| Туре                    | Type of traffic to which the policy must be applied.                                                                           |  |  |  |  |
|                         | The following are the supported options:                                                                                       |  |  |  |  |
|                         | • IP                                                                                                    |  |  |  |  |
|                         | • IPv6                                                                                                    |  |  |  |  |
|                         | • MAC                                                                                                    |  |  |  |  |
|                         | Protocol                                                                                                    |  |  |  |  |
|                         | Protocolv6                                                                                                    |  |  |  |  |
|                         | Additional parameters are enabled when you selct the type.                                                                     |  |  |  |  |
| Source IP/Mask          | This field is applicable when you select the <b>Type</b> as <b>IP</b> , <b>IPv6</b> , <b>Protocol</b> , or <b>Protocolv6</b> . |  |  |  |  |
| IP/Mask                 | Specifies the source IPv4 or IPv6 address and the destination IPv4 or IPv6 address for the policy.                             |  |  |  |  |
|                         | You can configure <b>Any</b> if there is no specific IP address to apply the policy to any source IP address.                  |  |  |  |  |
| Source                  | This field is applicable when you select the <b>Type</b> as <b>MAC</b> .                                                       |  |  |  |  |
| MAC/Mask<br>Destination | Specifies the source MAC address and the destination MAC address for the policy.                                               |  |  |  |  |
| MAC/Mask                | You can configure <b>Any</b> if there is no specific MAC address to apply the policy to any source IP address.                 |  |  |  |  |
| Protocol                | Type of protocol for which the policy must be applied.                                                                         |  |  |  |  |
|                         | The following are the supported options:                                                                                       |  |  |  |  |
|                         | • TCP                                                                                                    |  |  |  |  |
|                         | • UDP                                                                                                    |  |  |  |  |
|                         | • ICMP                                                                                                    |  |  |  |  |

Table 12: Security parameters: Access Control List (ACL)

#### Table 12: Security parameters: Access Control List (ACL)

| Parameter   | Description                                                                                               |
|-------------|----------------------------------------------------------------------------------------------------|
|             | • Any                                                                                                    |
|             | Additional parameters are enabled when you selct the protocol.                                            |
| Source Port | This field is applicable when you select the <b>Protocol</b> as <b>TCP</b> , <b>UDP</b> , or <b>Any</b> . |
|             | Specifies the source port number for the policy.                                                          |
| Destination | This field is applicable when you select the <b>Protocol</b> as <b>TCP</b> , <b>UDP</b> , or <b>Any</b> . |
| Port        | Specifies the source port number for the policy.                                                          |
| Description | Description for the rule.                                                                                 |

#### 10. Click Save.

#### The AP group is successfully created with the configured parameters.

| Configuration > Wi-F | i Profiles                          |                |              |               |                    |             |           | 0               |
|----------------------|-------------------------------------|----------------|--------------|---------------|--------------------|-------------|-----------|-----------------|
| AP Groups WLANs      | Association ACL Access Control Poli | cies Custom Ap | plications X |               |                    |             |           |                 |
| Q, Search            | Device Type                         | E All - WLAN:  | All 🕶        |               |                    |             |           | Add Import Sync |
| Name                 | ⇒ Type                              | AP Status      | Clients Now  | Clients 24 HR | Throughput (DL/UL) | WLANs       | Auto Sync |                 |
| RV22-TechPubs        | RV22 Home Mesh                      | 0 of 1 offline | 0            | 0             | 0 Kbps / 0 Kbps    | RV22-TP-Doc | ON        | △ □ ☞ / ㅎ       |

# Onboarding the Home Mesh Router to cnMaestro

After creating a WLAN profile and an AP group, you must now create a subscriber profile and associate it with the subscriber. Finally, you must onboard the router(s) to the corresponding subscriber.

Adding a subscriber and onboarding the router involves the following steps:

- 1. cnMaestro Subscriber application branding
- 2. Adding a home site
- 3. Adding a subscriber service profile
- 4. Adding a subscriber
- 5. Claiming the Home Mesh Router

# cnMaestro Subscriber application branding

Customize the cnMaestro Subscriber mobile application with your company name, brand logo, and other details, such as support contact information and hours. This branding can be associated with individual subscriber service profiles.

To add brand details to the cnMaestro Subscriber application, complete the following steps:

1. Navigate to the Managed Services > Managed Subscribers > Subscriber Service Profiles tab.

The Subscriber Service Profiles page appears.

| =                   | Managed Services > Managed Su         | ubsc | ribers                  |                     |                        |     |     |              |          | (    |
|---------------------|---------------------------------------|------|-------------------------|---------------------|------------------------|-----|-----|--------------|----------|------|
| A Home              | Subscribers Subscriber Service Profil | les  |                         |                     |                        |     |     |              |          |      |
| Monitor and Manage  | Q Search                              |      |                         |                     |                        | Add | New | Subscriber A | App Bran | ding |
| Inventory           | Name                                  | -    | Subscriber App Branding | $\overline{\gamma}$ | Supported Devices      |     |     |              |          |      |
| 🔮 Мар               | RV22-TP-Subs-Profile                  | (i)  | RV22                    |                     | RV22 Home Mesh         |     |     |              | 1        | Ē    |
|                     | <u>RV22-</u>                          | ()   | RV22                    |                     | RV22 Home Mesh         |     |     |              | 1        | Ē    |
| S Onboard           | <u>Rv22</u>                           |      | Cambium                 |                     | RV22 Home Mesh         |     |     |              | 1        | ē    |
| Managed Services 🗸  |                                       |      |                         |                     | Showing 1 - 3 Total: 3 | 10  | ~   | < Previous   | 1 No     | ext⇒ |
| Managed Accounts X  |                                       |      |                         |                     |                        |     |     |              |          |      |
| Managed Subscribers |                                       |      |                         |                     |                        |     |     |              |          |      |

- 2. Click Subscriber App Branding.
- 3. Click the add ( + ) icon.

The Subscriber App Branding window appears. Configure the parameters as described in Table 13

| Subscriber App Brar | nding |                                                                 |                                           |             |            | × |
|---------------------|-------|-----------------------------------------------------------------|-------------------------------------------|-------------|------------|---|
| Search              | +     | Name*                                                           |                                           |             |            |   |
| -                   |       | Scope<br>Base Infrastructure                                    |                                           |             | 1128       |   |
|                     |       | Company Name*                                                   |                                           |             |            |   |
|                     |       | Only PNG, SVG, JPEG, JF<br>be more than 1 MB.<br>Support Email* | PG are accepted. Maximum size of the imag | Select File |            |   |
|                     |       | Support Phone Numbe                                             | er                                        |             |            |   |
|                     |       | Support Hours Weekdays Fr                                       | Monday                                    | M O         |            |   |
|                     |       | Weekend Fr                                                      | rom Saturday • 10:00 A                    | M O         | Signing in |   |
|                     |       | 10                                                              | Sunday V 06:00 F                          | M O<br>Save | < 1/4      | > |

#### Table 13: cnMaestro Subscriber application branding parameters

| Parameter                  | Description                                                                                                    |
|----------------------------|----------------------------------------------------------------------------------------------------|
| Name                       | Name of the application branding.                                                                                                    |
| Logo                       | Brand logo that is displayed in the cnMaestro Subscriber application.                                                                                                    |
|                            | Maximum size of the image supported is 1 MB.                                                                                                    |
|                            | Only JPEG, JPG, PNG, and SVG file formats are supported.                                                                                                    |
| Support<br>Email           | Email address of your customer support team that is displayed in the application.                                                                                                    |
| Support<br>Phone<br>Number | Phone number of your customer support team that is displayed in the application.                                                                                                    |
| Support                    | Timings for contacting the customer support team.                                                                                                    |
| Hours                      | <ul> <li>Select the Weekdays check box and configure the week days on when the<br/>customer support team is available. You can also configure the time using<br/>the time picker tool.</li> </ul>    |
|                            | <ul> <li>Select the Weekends check box and configure the weekend days on when<br/>the customer support team is available. You can also configure the time<br/>using the time picker tool.</li> </ul> |

You can preview your branding updates by scrolling through the images in the preview window on the right.

#### 4. Click Save.

# Adding a home site

A home site is required to associate the subscriber's device with the device configuration.

To create a home site, complete the following steps:

- 1. Click Monitor and Manage (
- 2. In the **Networks** tab, search for the network and hover over the network name.

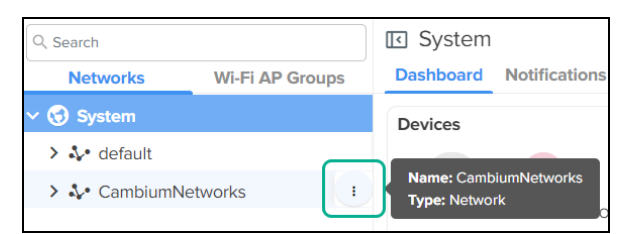

3. Click the actions () icon and select Add Site.

The **Sites > Add New** page appears.

| Network*                                                                                                    |
|----------------------------------------------------------------------------------------------------|
| CambiumNetworks                                                                                                  |
| Name*                                                                                                    |
|                                                                                                    |
| Tvpe*                                                                                                    |
| Enterprise O Home                                                                                                |
|                                                                                                    |
|                                                                                                    |
| Unique ID for site. Valid characters include alphanumeric and underscore ( ). It can be up to 64 characters long |
|                                                                                                    |
| Address                                                                                                    |
|                                                                                                    |
| Latitude*                                                                                                    |
|                                                                                                    |
| O Please use signed degrees format (DDD.dddd). For example, 41.25 and -31.96. Min = -90, Max = 90                |
| Longitude*                                                                                                    |
|                                                                                                    |
| Please use signed degrees format (DDD.dddd). For example, -31.96 and 115.84. Min = -180, Max = 180               |
| l ocation*                                                                                                    |
| of America                                                                                                    |
| + Tunisia Israel Q. Search Address                                                                               |
| - México Guha Hong Kong                                                                                          |
| Guatemala Senegal Mall Chad Sudar Vernen Viet Nam                                                                |
| Sierra Leone    Nigeria Ethiopia Sri Lanka                                                                       |
| République Kenya Indonesia                                                                                       |
| Peru                                                                                                    |
| Bolivia, Brasil Zamola Madagascar                                                                                |
| Paraguay Botswana A                                                                                              |
| th Pacific Ungoay South Atlantic Ocean                                                                           |
| Ucean Chile Ocean : © Map Tier © OpenStreetMap                                                                   |
| Add Cancel                                                                                                    |

- 4. Select the **Home** option in the **Type** field.
- 5. Enter the location details in the **Longitude** and **Latitude** fields.

You can also search for the location in the map to fill in the details.

6. Click Add.

# Managing subscribers (end-customer)

To enable a subscriber to manage the router using the Android or iOS application, you must add a subscriber profile in cnMaestro and send an invitation to the subscriber.

This pocess involves the following actions:

- 1. Adding a subscriber service profile
- 2. Adding a subscriber
  - a. Modifying the owner details for the Subscriber App
- 3. Claiming the Home Mesh Router

#### Adding a subscriber service profile

1. Navigate to the Managed Services > Managed Subscribers > Subscriber Service Profiles tab.

The Subscriber Service Profiles page appears.

| =                   | Managed Services > Managed Subscribers             |
|---------------------|----------------------------------------------------|
| A Home              | Subscriber Service Profiles                        |
| Monitor and Manage  | Q. Search Subscriber App Branding                  |
| Inventory           | Name 👻 Subscriber App Branding 👻 Supported Devices |
| Map Map             |                                                    |
| Onboard             | No Data Available                                  |
| Managed Subscribers | President Alfred A. 19 Mar. ( Devices - Mark )     |
|                     | Showing 0 - 0 Total: 0 10 V (Previous Next)        |

2. Click Add New.

The Add Subscriber Service Profile window appears.

| Add Subscrib  | er Service Profile |                      | $\times$ |
|---------------|--------------------|----------------------|----------|
| Name*         |                    |                      |          |
| Scope         |                    |                      |          |
| Base Infrastr | ucture             |                      |          |
| Description   |                    |                      |          |
|               |                    |                      |          |
| Download (N   | 1bps)*             | Upload (Mbps)*       |          |
|               |                    |                      |          |
|               | Туре               | Device Configuration |          |
|               | RV22 Home Mes      | sh                   | •        |
|               |                    |                      |          |
| Subscriber A  | pp Branding*       |                      |          |
|               |                    | •                    | +        |
|               |                    |                      |          |
|               |                    | Cancel Save          |          |

3. Select the Home Mesh Router configuration to which you want to associate with the subscriber

service profile and configure the parameters as described in Table 14.

| Parameter                  | Description                                                                                                    |  |  |  |
|----------------------------|----------------------------------------------------------------------------------------------------|--|--|--|
| Name                       | Name of the subscriber service profile.                                                                                                    |  |  |  |
| Description                | Brief description for the subscriber service profile.                                                                                            |  |  |  |
| Download (Mbps)            | Download speed (in Mbps) configured for the profile.                                                                                             |  |  |  |
| Upload (Mbps)              | Upload speed (in Mbps) configured for the profile.                                                                                               |  |  |  |
| Туре                       | Displays the device type as <b>RV22 Home Mesh</b> .                                                                                              |  |  |  |
|                            | This field cannot be modified.                                                                                                    |  |  |  |
| Device<br>Configuration    | Specifies the Wi-Fi AP group (created for Home Mesh Router) that must be associated with the service profile.                                    |  |  |  |
|                            | Select the group from the dropdown list.                                                                                                    |  |  |  |
| Subscriber App<br>Branding | Specifies the cnMaestro Subscriber application branding that must be used in this profile.                                                       |  |  |  |
|                            | All routers sent to subscribers in this service profile contain the selected branding logo and information.                                      |  |  |  |
|                            | Select the required branding from the dropdown list.                                                                                             |  |  |  |
|                            | If no branding is present, create one by clicking the add ( + ) icon. See <u>cnMaestro Subscriber application branding</u> for more information. |  |  |  |

**Table 14: Subscriber Service Profile parameters** 

#### 4. Click Save.

#### Adding a subscriber

5. Click the Subscribers tab on the Managed Subscribers page.

The **Subscribers** page appears.

| =                    | Managed Services > M     | anaged Subscribers         |                    |                             | ٥                 |
|----------------------|--------------------------|----------------------------|--------------------|-----------------------------|-------------------|
| A Home               | Subscribers Subscriber S | Service Profiles           |                    |                             |                   |
| Monitor and Manage   | Q, Search                |                            |                    |                             | Add New           |
| Inventory            | Name 👻                   | Subscriber Service Profile | Device Sync Status | Devices                     |                   |
| <u>♥</u> Map         |                          |                            |                    |                             |                   |
| Onboard              |                          |                            | No Data Available  |                             |                   |
| 🍰 Managed Services 🗸 |                          |                            |                    |                             |                   |
| Managed Subscribers  |                          |                            |                    | Showing 0 - 0 Total: 0 10 🗸 | < Previous Next > |

6. Click Add New.

The Add Subscriber window appears.

| Add Subscriber        |                     |              | $\times$ |
|-----------------------|---------------------|--------------|----------|
| Basic Information     | Full Name*          |              |          |
| Service Configuration |                     |              |          |
|                       | Scope               |              |          |
|                       | Base Infrastructure |              |          |
|                       | Email*              | Phone Number |          |
|                       | Customer ID         |              |          |
|                       | External system cus | stomer ID    |          |
|                       | Address*            |              |          |
|                       |                     |              |          |
|                       |                     |              |          |
|                       |                     | Next         |          |

7. In the **Add Subscriber** window, configure the details of the subscriber in the **Basic Information** section, as described in <u>Table 15</u>.

| Parameter    | Description                                                    |
|--------------|----------------------------------------------------------------|
| Full Name    | Name of the subscriber.                                        |
| Email ID     | Email address of the subscriber.                               |
| Phone Number | Phone number of the subscriber.                                |
| Customer ID  | Unique ID for the subscriber.                                  |
| Address      | Address of the subscriber where the routers will be installed. |

Table 15: Subscriber > Basic tab parameters

8. Click Next.

The Service Configuration tab is displayed.

| Add Subscriber        |                                       | ×            |
|-----------------------|---------------------------------------|--------------|
| Basic Information     | Service Profile*                      |              |
| Service Configuration |                                       | •            |
|                       | Download (Mbps)* Up                   | load (Mbps)" |
|                       | AP Group                              |              |
|                       | + Home Wi-Fi Devices Setting Override |              |
|                       | Previous Save                         |              |

- 9. Select the subscriber service profile to be associated with this subscriber from the **Subscriber Service Profile** dropdown list.
- 10. Click Save.

A new tab, **Devices** appears, where you can link (or claim) the Home Mesh Router to the subscriber. See Claiming the Home Mesh Router.

The Subscriber application invitation email is sent to the subscriber with the link to join the account.

11. Click Devices.

| Add Subscriber                             |   |                                                    |               |       |              |        | × |
|--------------------------------------------|---|----------------------------------------------------|---------------|-------|--------------|--------|---|
| Basic Information<br>Service Configuration |   | Deployment Type<br>Fiber Fixed Wireless  Home Site |               |       |              |        |   |
| Devices                                    | 0 | Q. Search name o                                   | f Home Site   |       |              |        |   |
|                                            |   | RV22 Home Mesh                                     |               |       | Add New      |        |   |
|                                            |   | Name                                               | Serial Number | MAC   | Mesh Type    | Status |   |
|                                            |   |                                                    |               | No Da | ta Available |        |   |
|                                            |   | Previous                                           | Save          |       |              |        |   |

- 12. Select one of the following options in the **Deployment Type** field:
  - Fiber—Select the Optical Network Unit (ONU) device that you want to associate with the subscriber's router by searching in the ONU search box.
  - Fixed Wireless—Select the Subscriber Module (SM) device that you want to associate with the subscriber's router by searching in the SM search box.
  - Home Site—Select the home site that you want to associate with the subscriber's router by searching in the Home Site search box. For more information on creating a site, see <u>Adding a home site</u>.
- 13. Before linking the Home Mesh Router to the subscriber, click **Save**.

Modifying the owner details for the Subscriber App

You can modify the owner details for the Subscriber App by modifying the email ID.

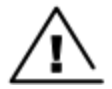

Warning

Modifying the email address will remove all existing users, both primary and secondary.

To modify the email address, complete the following steps:

- 1. Navigate to the Manage Services > Managed Subscribers > Subscribers tab.
- 2. In the list of subscribers, click the subscriber name for which you want to modify the email ID.

The corresponding subscriber details are displayed.

| <u>Subscribers</u> > Edit new | -sub                                                |                        |
|-------------------------------|-----------------------------------------------------|------------------------|
| Basic Information             | Full Name*                                          |                        |
| Service Configuration         | new-sub                                             |                        |
| Devices                       | Scope                                               |                        |
|                               | Base Infrastructure                                 |                        |
|                               | Email*                                              | Phone Number           |
|                               | Subscriber App Status: <u>Pendir</u><br>Customer ID | 19 <u>Change Owner</u> |
|                               | External system custome                             | r ID                   |
|                               | Address*                                            |                        |
|                               | cambium                                             |                        |
|                               |                                                     | Close Save             |

3. Under the Email parameter, click Change Owner.

The Change Owner window is displayed.

| Change Owner                                         |                 | ×                |
|------------------------------------------------------|-----------------|------------------|
| A Warning: All old primary and secondary s<br>Email* | ubscriber users | will be deleted. |
|                                                      | Close           | Update           |

- 4. Enter the new email ID for the subscriber.
- 5. Click **Update**.

#### **Claiming the Home Mesh Router**

After adding a subscriber profile and a subscriber, you must now associate the Home Mesh Router to the subscriber by claiming the router in cnMaestro.

To claim the router, complete the following steps:

1. Navigate to the Managed Services > Managed Subscribers > Subscribers tab.

The **Subscribers** page appears.

- 2. In the list of subscribers, click the subscriber name for which you want to associate the Home Mesh Router.
- 3. Click the **Devices** tab.
- 4. In the Add Devices to Subscriber section, click Add New.

The Add Subscriber window appears.

| Basic Information | ation | Deploymer<br>O Fiber | Type<br>Fixed Wireless | <ul> <li>Home Site</li> </ul> |           |         |
|-------------------|-------|----------------------|------------------------|-------------------------------|-----------|---------|
| Devices           | 0     | Home Site'           | name of Home Site      |                               |           |         |
|                   |       | Add Devic            | es to Subscriber       |                               |           | Add New |
|                   |       | Name                 | Serial Number          | MAC Address                   | Mesh Type | Status  |
|                   |       |                      |                        | No Data Avai                  | lable     |         |

- 5. In the **Link Subscriber** window, link the Home Mesh Router to the subscriber by any of the following methods:
  - To claim a new router that is not onboarded to cnMaestro, select the **Claim new and assign** option and enter the serial number of the device to be claimed.

You can claim multiple routers by adding multiple serial numbers separated by commas.

| Link Subscriber                                                                                                    | $\times$ |
|----------------------------------------------------------------------------------------------------|----------|
| Claim new and assign     Search from inventory and assign                                                                                                    |          |
| Enter the Serial Numbers (MSNs) of the RV22 Home Mesh devices you want to add to your account (comma-separated or<br>one per line). Once a device is claimed, it is placed in the Onboarding Queue when it comes online. |          |
| Device Type                                                                                                    |          |
| RV22 Home Mesh                                                                                                    |          |
| Enter / Place a cursor in the box and use a barcode scanner to quickly claim devices.                                                                                                    |          |
| Assign Cancel                                                                                                    |          |

• To claim a router that is already onboarded to cnMaestro, select the **Search for inventory and** assign option.

| Link Subscriber                                                     | $\times$ |
|---------------------------------------------------------------------|----------|
| Claim new and assign () Search from inventory and assign            |          |
| Q Enter Device name, MAC Address or Serial Number of RV22 Home Mesh |          |
| Assign Cancel                                                       |          |

Enter the details of the router you want to claim.

#### 6. Click Assign.

The assigned router appears in the Add Devices to Subscriber section.

| Add Devices to Subscriber Add New               |  |  |      |               |  |
|-------------------------------------------------|--|--|------|---------------|--|
| Name Serial Number MAC Address Mesh Type Status |  |  |      |               |  |
| <u>RV22</u>                                     |  |  | Base | • Onboarded 🗞 |  |

- Note
  - The **Onboarded** status must appear in the **Status** column to successfully onboard the RV22 Home Mesh Router.
  - To add multiple routers to create a wired or wireless mesh, onboard all the devices to the same subscriber in the **Add Devices to Subscriber** section.

For information about the supported mesh topologies, see <u>Setting up the Home</u> <u>Mesh Router</u>.

• To unlink the router from the subscriber, click the unlink ( ) icon.

# Downloading the cnMaestro Subscriber application

Home Mesh Routers can also be managed using the cnMaestro Subscriber application, available for Apple iOS and Android mobile operating systems.

You can download and install the cnMaestro Subscriber application from the following locations:

- For Apple iOS
- For <u>Android</u>

# Setting up the Home Mesh Router

Home Mesh Routers can be deployed in one of the following modes:

- Setting up the Home Mesh Router—Standalone Mode
- Setting up the Home Mesh Router—Wireless Mesh Mode
- <u>Setting up the Home Mesh Router—Wired Mesh Mode</u>

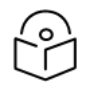

#### Note

You can distinguish between wired and wireless mesh deployments by viewing the **Status** page under **Monitor and Manage** > *<Home-Mesh-Router-name*> > **Tools**. The deployments are distinguished by the type of line displayed between the routers.

• Wired mesh—A solid line is displyed between the routers.

In this deployment type, RSSI, SNR, Radio, and Channel fields do not display any value.

• Wireless mesh—A dotted line is displyed between the routers.

# Setting up the Home Mesh Router—Standalone Mode

In standalone mode of deployment, there is only one Home Mesh Router deployed. A sample scenario is shown in the following figure:

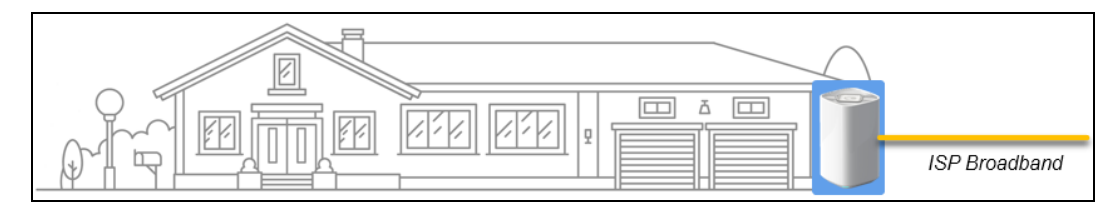

A sample cnMaestro dashboard for the standalone mode of deployment is shown in the following figure:

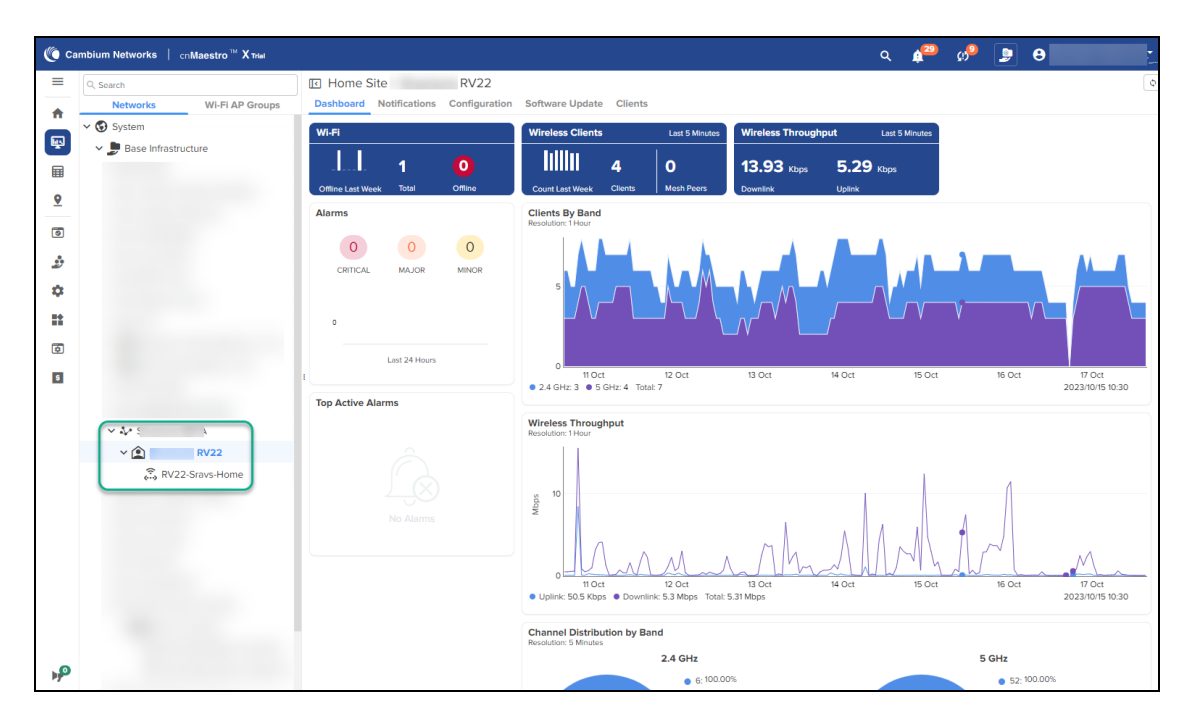

# Setting up the Home Mesh Router—Wireless Mesh Mode

To configure a wireless mesh, onboard the routers to a site—Claim all the routers, which you want to be part of the mesh, on cnMaestro in the subscriber workflow. See <u>Claiming the Home Mesh Router</u>. Connect the mesh base router to the internet and wirelessly connect the node routers. The AP group mapped to the subscriber is applied to all the routers to sync the configuration.

Following are some of the wireless mesh configuration scenarios and the corresponding dashboards and hierarchy in cnMaestro:

- Wireless mesh: 1-1 deployment
- Wireless mesh: 1-1-1 deployment
- Wireless mesh: 1-2 deployment
- Wireless and wired mixed mesh 1-2 deployment

#### Wireless mesh: 1-1 deployment

In this deployment, the base router is connected to one node router, thereby creating a wireless 1-1 mesh deployment.

Figure 7: Wireless mesh: 1-1 deployment

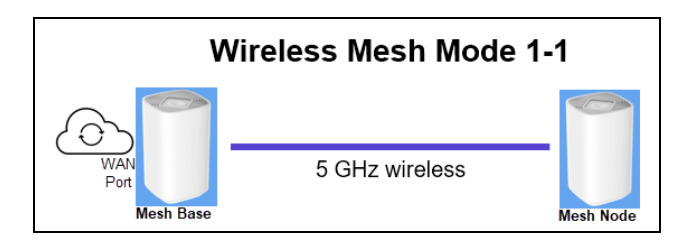

Figure 8 displays a sample cnMaestro dashboard for the wireless mesh 1-1 deployment.

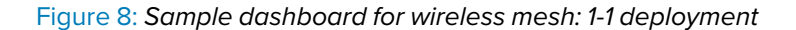

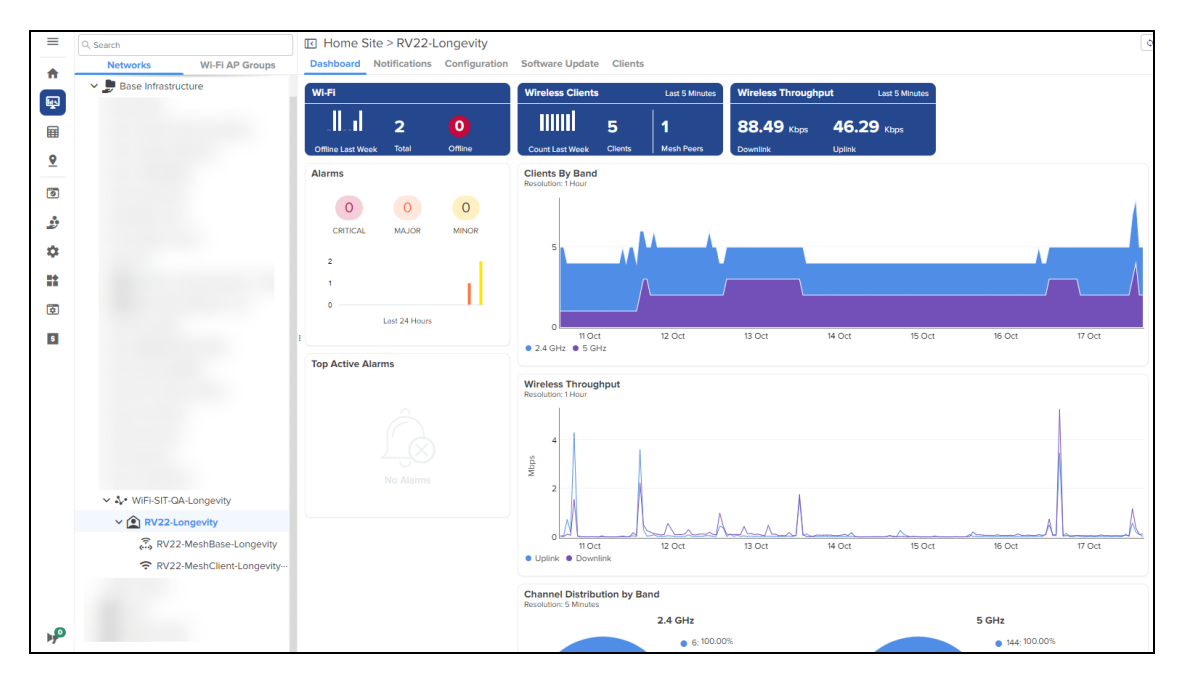

Figure 9 displays a sample cnMaestro status page for the wireless mesh 1-1 deployment.

Figure 9: Sample status page for wireless mesh: 1-1 deployment

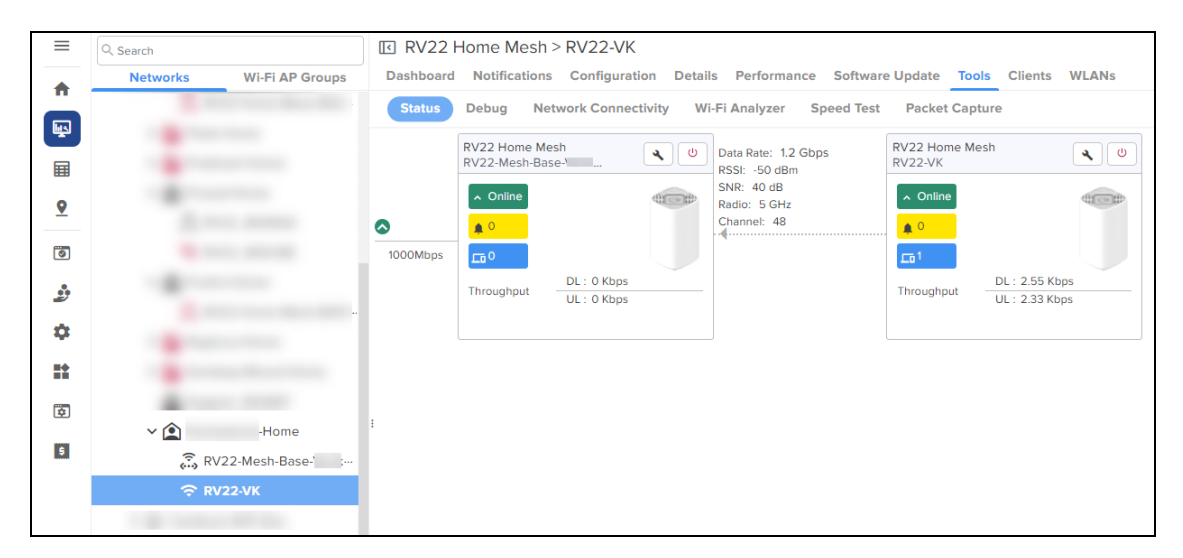

#### Wireless mesh: 1-1-1 deployment

In this deployment, the base router is connected wirelessly to only one of the node routers, which is inturn connected to another node router, thereby creating a wireless 1-1-1 mesh deployment.

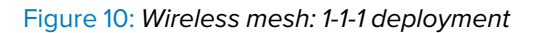

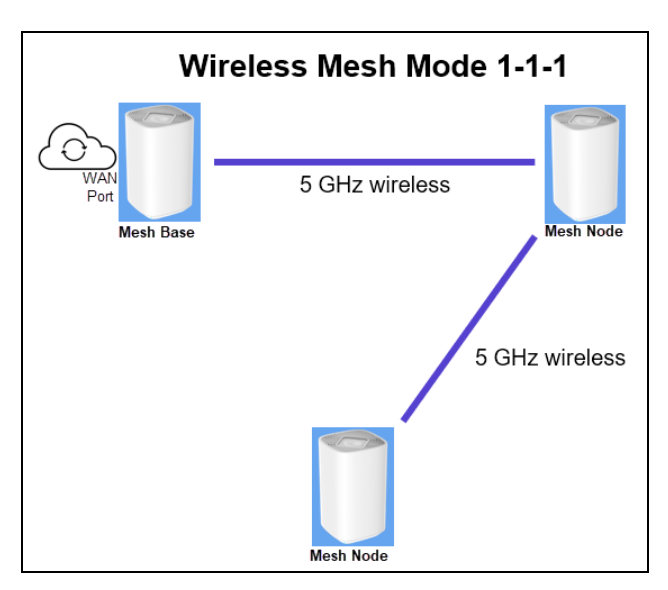

Figure 11 displays a sample cnMaestro dashboard for the wireless mesh 1-1-1 deployment.

Figure 11: Sample dashboard for wireless mesh: 1-1-1 deployment

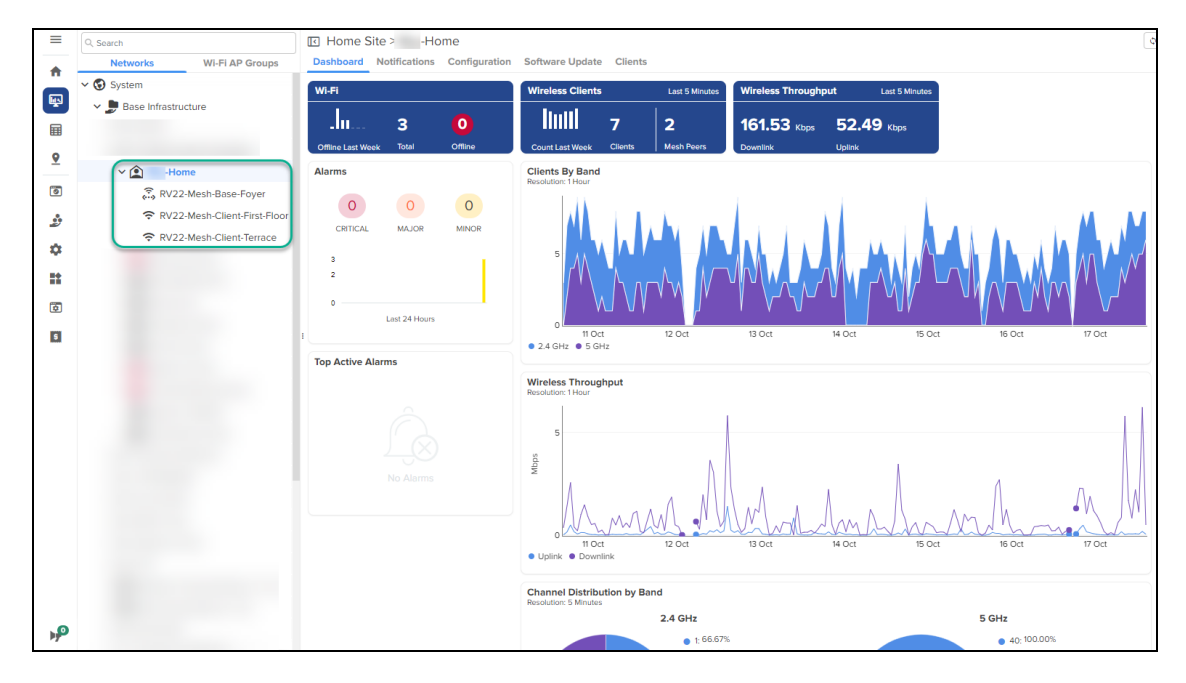

Figure 12 displays a sample cnMaestro status page for the wireless mesh 1-1-1 deployment.

Figure 12: Sample status page for wireless mesh: 1-1-1 deployment

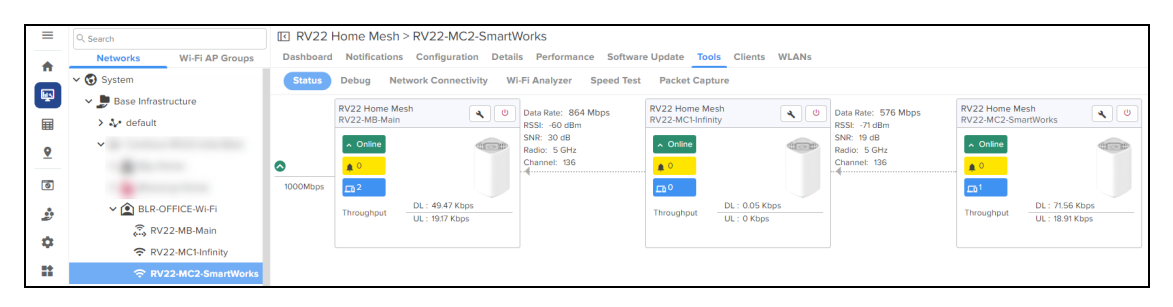

# Wireless mesh: 1-2 deployment

In this deployment, the base router is connected to two node routers simultaneously, thereby creating a wireless 1-2 mesh deployment.

Figure 13: Wireless mesh: 1-2 deployment

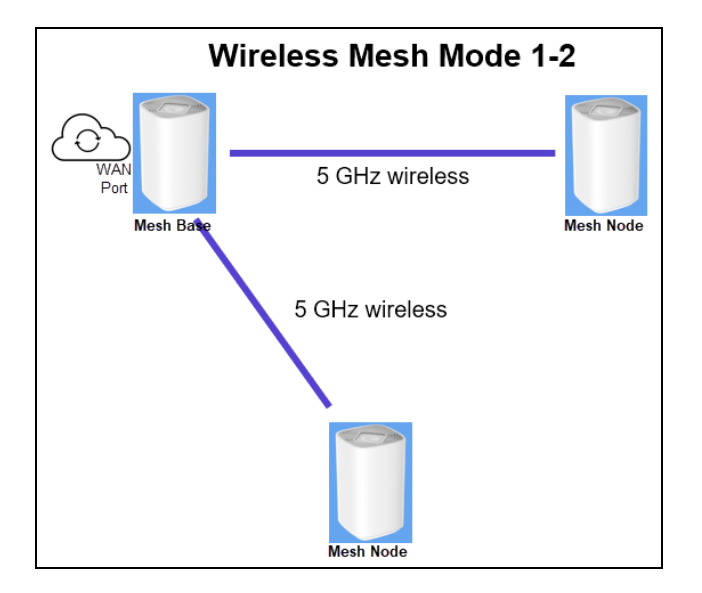

Figure 14 displays a sample cnMaestro dashboard for the wireless mesh 1-2 deployment.

| =       | Q, Search                                                          | Home Site > OFFICE-RV22-JP  Bashbaard Notifications Configuration Rep         | vyts ¥ Software Hodata Clients Assists ¥                                                                                                    | (  |
|---------|--------------------------------------------------------------------|-------------------------------------------------------------------------------|----------------------------------------------------------------------------------------------------|----|
| •       |                                                                    | WI-FI<br>                                                                     | Wireless Clients         Lost 5 Minutes         Wireless Throughput         Lost 5 Minutes           IIIIIIIII         2         2         5.81 kpps         1.38 kpps           Count Last Week         Keeth Peers         Downlink         Uptink         Uptink                                                                                                    |    |
| · • • • | v 😭 OFFICE-RV22-JP<br>ৣৣৣৣ Reg-MB-Base<br>ক Reg-MC-1<br>ক Reg-MC-2 | Atoms<br>Pendo Laté Al Hous<br>Centrolal. Mauloit Manoit<br>B                 | Clients by Band<br>Resolution 1 How                                                                                                    |    |
| 9       |                                                                    | Asists X ()<br>Prod. Los 24 Hous<br>0<br>Fear 0<br>Peare<br>Top Active Alarms | 31 Jun     Of Feb     0.02 Feb     0.03 Feb     0.04 Feb     0.05 Feb     0.06 Feb     20200203010       Vireless Throughput       Residuon 1 Hear       700     0       9     350       0     Feb     0.02 Feb     0.04 Feb     0.05 Feb     0.06 Feb       10     0.04 Feb     0.05 Feb     0.06 Feb     0.06 Feb                                                                                                    | 30 |
| ₽       |                                                                    | â                                                                             | Channel, A + Align & Unimmine to a Align Hole (2019 Align)     Align Align Align Align Align Align     Align Align Align Align     Align Align Align     Align Align Align     Align Align Align     Align Align     Align     Align Align     Align Align     Align Align     Align Align     Align Align     Align Align     Align Align     Align Align     Align Align     Align Align     Align Align     Align Align     Align Align     Align Align     Align     Align Align     Align Align     Align     Align Align     Align     Align Align     Align     Align     Align Align     Align     Align     Align     Align     Align     Align     Align     Align     Align     Align     Align     Align     Align     Align     Align     Al | 30 |

Figure 14: Sample dashboard for wireless mesh: 1-2 deployment

Figure 15 and Figure 16 display sample status pages for the node routers in a wireless mesh 1-2 deployment.

In the following status samples, the **RV22-Base-Pantry** router is connected to both **RV22-Mesh-Shelf** and **RV22-Mesh-Cabin** routers, forming a 1-2 multi-mesh topology.

• Network toplogy for the RV22-Mesh-Cabin router

Figure 15: Sample status page for RV22-Mesh-Cabin node router in a wireless mesh: 1-2 deployment

| ≡        | Q. Search                | I RV22 Home Mesh > RV22-Mesh-Cabin                                                                                                    |
|----------|--------------------------|----------------------------------------------------------------------------------------------------|
|          | Networks Wi-Fi AP Groups | Dashboard Notifications Configuration Details Performance Software Update Tools Clients WLANs                                                                                                    |
|          | ✓ 🚱 System               | Status Debug Network Connectivity WI-FI Analyzer Speed Test Packet Capture                                                                                                    |
|          | 🗸 🧊 Base Infrastructure  | RV22 Home Mesh     Image: Contract of the second second seco |
| <u> </u> |                          | Radio: 5 GHz Channel: 60                                                                                                    |
| 0        |                          | 100Mbps [10 0                                                                                                    |
| 2        |                          | DL: 0 Kbps         Throughput         DL: 0 Kbps           UL: 0 Kbps         UL: 0 Kbps         UL: 0 Kbps                                                                                                    |
| \$       |                          |                                                                                                    |
| *        |                          |                                                                                                    |
| ٥        |                          |                                                                                                    |
| 5        |                          |                                                                                                    |
|          | Green Touch              |                                                                                                    |
|          |                          |                                                                                                    |
|          | RV22-Mesh-Shelf          |                                                                                                    |

• Network toplogy for the RV22-Mesh-Shelf router

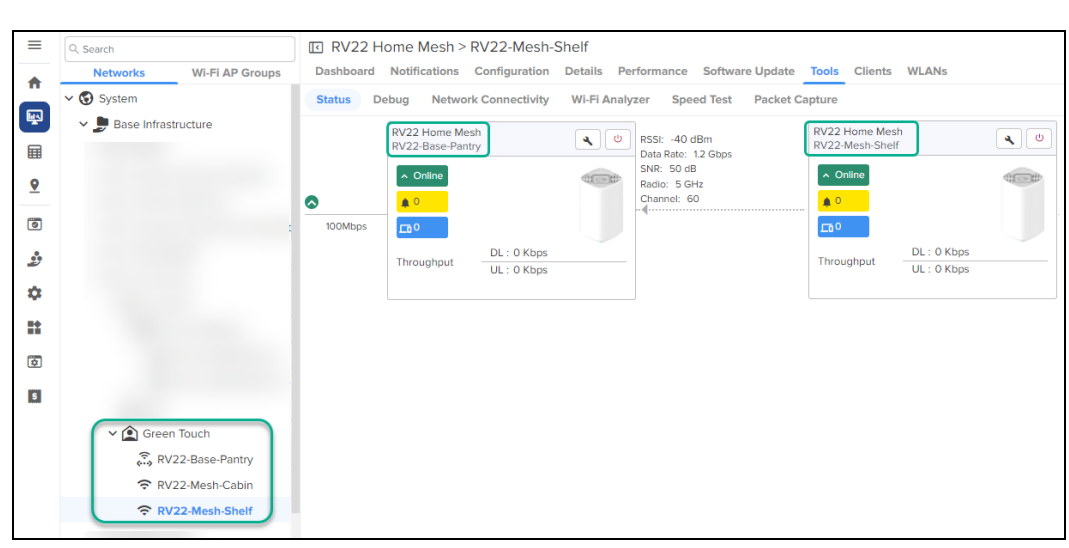

Figure 16: Sample status page for RV22-Mesh-Shelf node router in a wireless mesh: 1-2 deployment

## Wireless and wired mixed mesh 1-2 deployment

In this deployment, the base router is connected to one node router wirelessly and simultaneously to another by a wired connection, thereby creating a mixed 1-2 mesh deployment.

Figure 17: Wireless and wired mixed mesh: 1-2 deployment

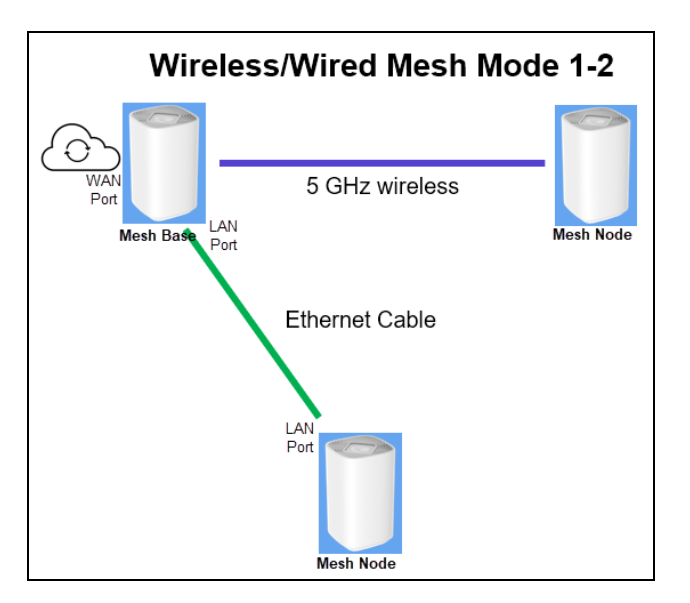

Figure 15 and Figure 16 display sample status pages for the node routers in a mixed mesh 1-2 deployment.

In the following status samples, one RV22 base router is connected to one RV22 node router wirelessly and simultaneously to another RV22 node router by a wired connection.

• Network toplogy for the wireless RV22 node router

Figure 18: Sample status page for the wireless RV22 node router in a mixed mesh: 1-2 deployment

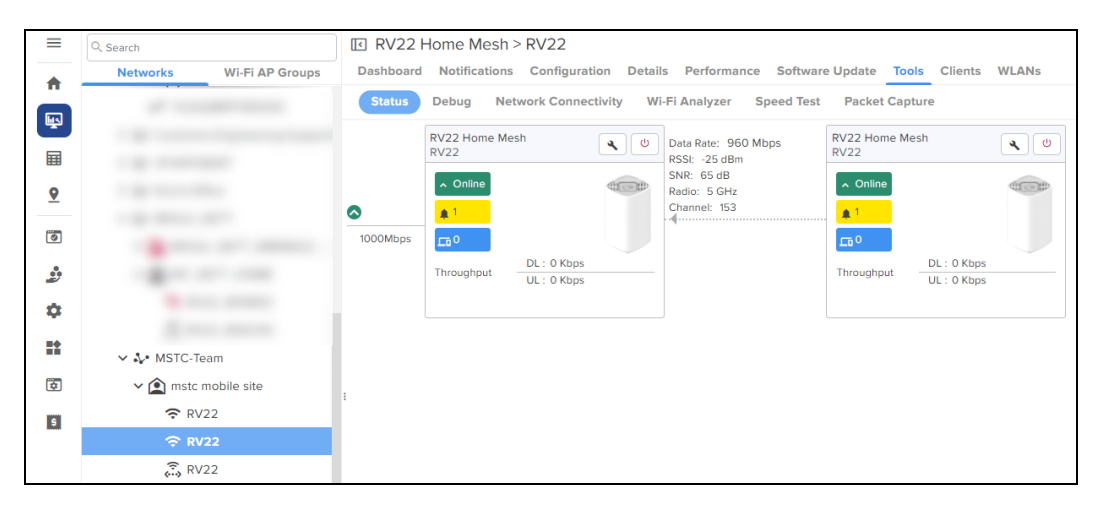

• Network toplogy for the wired RV22 node router

Figure 19: Sample status page for the wired RV22 node router in a mixed mesh: 1-2 deployment

| ≡        | Q. Search                                                                                                    | I RV22 Home Mesh > RV22                                                                                                    |
|----------|----------------------------------------------------------------------------------------------------|----------------------------------------------------------------------------------------------------|
| *        | Networks Wi-Fi AP Groups                                                                                                    | Dashboard Notifications Configuration Details Performance Software Update Tools Clients WLANs                                               |
|          | A                                                                                                    | Engineering debug Status Debug Network Connectivity Wi-Fi Analyzer Speed Test Packet Capture                                                |
|          |                                                                                                    | RV22 Home Mesh Data Rate: 1 Gbps RV22 Home Mesh V22 Wia Rec: 1 Gbps RV22 Wia RV22 Wia RV22 Wia RV22 Wia Wia Wia Wia Wia Wia Wia Wia Wia Wia |
| 9        |                                                                                                    | A Online     SNR: N/A     Radio: N/A     A Online                                                                                           |
| -        |                                                                                                    | Channel: N/A                                                                                                    |
|          | -                                                                                                    | Throughout DL: 0 Kbps DL: 0 Kbps DL: 0 Kbps                                                                                                 |
| <i>2</i> |                                                                                                    | UL: 0 Kbps UL: 0 Kbps                                                                                                    |
| *        |                                                                                                    |                                                                                                    |
|          | M 🔿 meta mabila sita                                                                                                    |                                                                                                    |
|          | RV22     RV22     RV2     RV2     RV2     RV2     RV2     RV2     RV2     RV2     RV2     RV2     RV2     RV2     RV2     RV2     RV2     RV2     RV2     RV2     RV2     RV2     RV2     RV2     RV     RV     RV2     RV     RV |                                                                                                    |
|          | <b>奈</b> RV22                                                                                                    |                                                                                                    |
|          | 🙃 RV22                                                                                                    |                                                                                                    |

# Setting up the Home Mesh Router—Wired Mesh Mode

To configure a wired mesh, onboard the routers to a site—Claim the routers, which you want to be part of the mesh, on cnMaestro in the subscriber workflow. Connect the mesh base router to the internet and connect the node routers to the base router using Ethernet cables. The AP group mapped to the subscriber is applied to all the routers to sync the configuration.

No configuration changes are required for RV22 routers to work in both wired and wireless mesh modes. Use any LAN port on the mesh base and any LAN port on the mesh node routers to establish a wired mesh connection. When a mesh node router detects an RV22 neighbor on its LAN port, it automatically establishes a wired mesh link using the LAN ports.

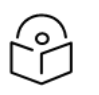

Note

You must not use the WAN port on the mesh node router to establish a wired mesh.

Following are some of the wired mesh configurations supported:

- Wired mesh: 1-1 deployment
- Wired mesh: 1-1-1 deployment
- Wired mesh: 1-2 deployment

#### Wired mesh: 1-1 deployment

In this deployment, the base router is connected to one node router using an Ethernet cable (between any LAN ports on both routers), thereby creating a wired 1-1 mesh deployment.

Figure 20: Wired mesh: 1-1 deployment

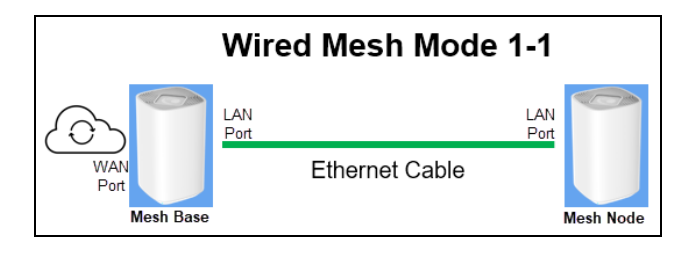

## Wired mesh: 1-1-1 deployment

In this deployment, the base router is connected to only one of the node routers, which is inturn connected to another node router, by a wired connection (between any LAN ports on the routers), thereby creating a wired 1-1-1 mesh deployment.

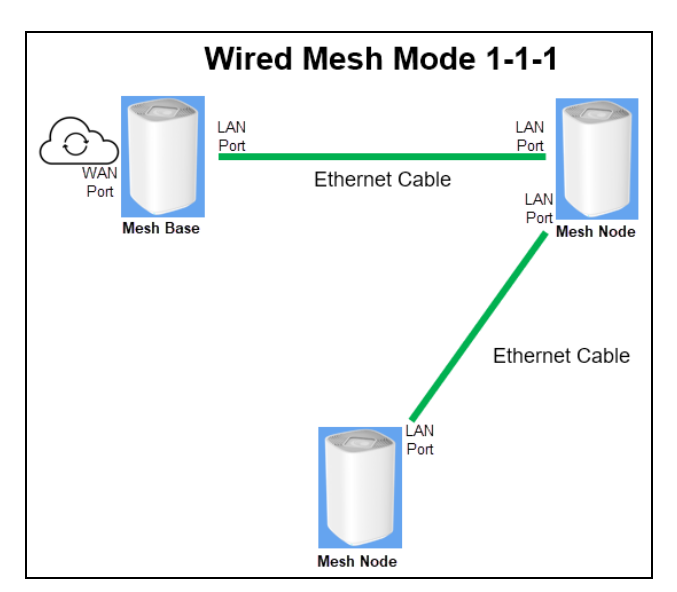

Figure 21: Wired mesh: 1-1-1 deployment

Figure 22 displays a sample cnMaestro status page for the wired mesh 1-1-1 deployment.

Figure 22: Sample status page for wired mesh: 1-1-1 deployment

| ≡        | Q Search                 | II RV22 Home Mesh > RV22-MESH-CLIENT2        |                                                                |                                                                 |  |  |  |  |  |  |  |
|----------|--------------------------|----------------------------------------------|----------------------------------------------------------------|-----------------------------------------------------------------|--|--|--|--|--|--|--|
|          | Networks Wi-Fi AP Groups | Dashboard Notifications Configuration Deta   | Is Performance Software Update Tools Clients WLANs             |                                                                 |  |  |  |  |  |  |  |
|          |                          | Engineering debug Status Debug Netwo         | k Connectivity Wi-Fi Analyzer Speed Test Packet Capture        |                                                                 |  |  |  |  |  |  |  |
|          | V 😰 RV22 WIRED MESH      | RV22 Home Mesh<br>RV22-MESH-BASE             | Data Rate: 1 Gbps RV22 Home Mesh U Clienting RV22-MESH-CLIENT1 | Data Rate: 1 Gbps RV22 Home Mesh V22-HOME Mesh V22-MESH-CLIENT2 |  |  |  |  |  |  |  |
| •        | RV22-MESH-BASE           | ∧ Online                                     | SNR: N/A<br>Radio: N/A                                         | SNR: N/A<br>Radio: N/A                                          |  |  |  |  |  |  |  |
| <u>×</u> |                          | <b>•</b> • • • • • • • • • • • • • • • • • • | Channel: N/A                                                   | Channel: N/A                                                    |  |  |  |  |  |  |  |
| 0        | RV22-MESH-CLIENT2        | 1000Mbps                                     | ٥                                                              | <b>ED</b> 0                                                     |  |  |  |  |  |  |  |
| 2        |                          | Throughput DL: 0 Kbps<br>UL: 0 Kbps          | Throughput DL: 0 Kbps<br>UL: 0 Kbps                            | Throughput DL: 0 Kbps<br>UL: 0 Kbps                             |  |  |  |  |  |  |  |
| \$       |                          |                                              |                                                                |                                                                 |  |  |  |  |  |  |  |

## Wired mesh: 1-2 deployment

In this deployment, the base router is connected to two node routers simultaneously by a wired connection, thereby creating a wired 1-2 mesh deployment.

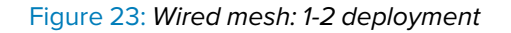

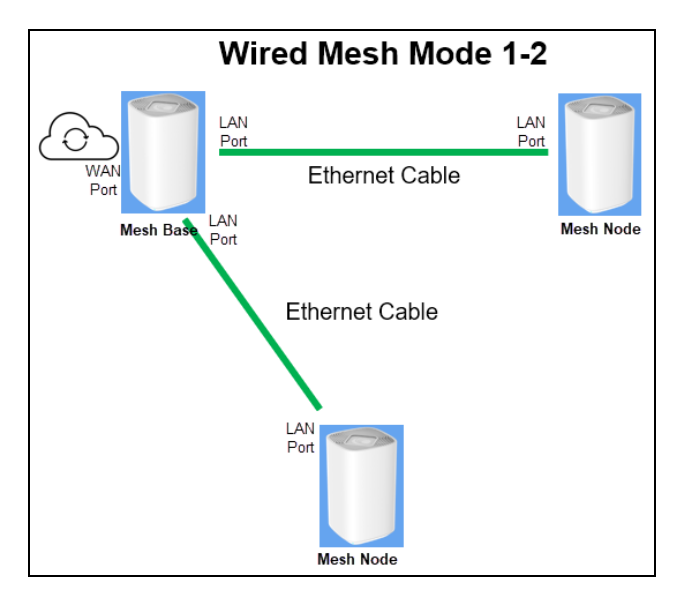

Figure 24 and Figure 25 display sample status pages for the node routers in a wired mesh 1-2 deployment.

In the following status samples, the **Reg-MB-Base** router is connected to both **Reg-MC-1** and **Reg-MC-2** routers using Ethernet cables, forming a wired 1-2 multi-mesh topology.

• Network toplogy for the Reg-MC-1 router

Figure 24: Sample status page for Reg-MC-1 node router in a wired mesh: 1-2 deployment

| ≡        | Q Search                 | RV22 Ho        | me Mesh >                | > Reg-MC-1                     |        |                                |           |                          |                                  |           |
|----------|--------------------------|----------------|--------------------------|--------------------------------|--------|--------------------------------|-----------|--------------------------|----------------------------------|-----------|
| *        | Networks Wi-Fi AP Groups | Dashboard I    | lotifications            | Configuration                  | Detail | s Performance                  | Software  | e Update Too             | ols Clients                      | WLANs     |
|          |                          | Engineering de | bug Stat                 | us Debug                       | Networ | k Connectivity                 | Wi-Fi Ana | lyzer Speed              | l Test Packe                     | t Capture |
|          |                          | R\<br>Re       | 22 Home Mes<br>g-MB-Base | sh                             | 6      | Data Rate: 1 Gbps<br>RSSI: N/A |           | RV22 Home Me<br>Reg-MC-1 | esh                              | ۹ (۵)     |
| <u> </u> | V ( OFFICE-RV22-JP       | 1              | Online                   | 1                              |        | SNR: N/A<br>Radio: N/A         |           | ▲ Online                 |                                  |           |
|          | 🔝 Reg-MB-Base            |                | 0                        |                                |        |                                |           | <b>A</b> 0               |                                  |           |
| 0        | 🗢 Reg-MC-1               | 1000Mbps       | <u>a</u> 1               |                                |        |                                |           | <u></u> ∎1               |                                  |           |
| <u>.</u> | 중 Reg-MC-2               | т              | roughput                 | DL: 4.74 Kbps<br>UL: 0.62 Kbps |        |                                |           | Throughput               | DL : 1.32 Kbps<br>UL : 1.24 Kbps |           |
| \$       |                          |                |                          |                                |        |                                |           |                          |                                  |           |

• Network toplogy for the **Reg-MC-2** router

Figure 25: Sample status page for Reg-MC-2 node router in a wired mesh: 1-2 deployment

| ≡        | Q Search                 | I RV22 Home Mesh > Reg-MC-2                                                                                |   |
|----------|--------------------------|----------------------------------------------------------------------------------------------------|---|
| A        | Networks Wi-Fi AP Groups | Dashboard Notifications Configuration Details Performance Software Update Tools Clients WLANs              |   |
| <b>F</b> |                          | Engineering debug Status Debug Network Connectivity Wi-Fi Analyzer Speed Test Packet Captur                | e |
|          | -                        | Reg-MB-Base RSS: N/A Reg-MG-2                                                                              |   |
| <u> </u> | V 🛕 OFFICE-RV22-JP       | A Online     A Online     A Online     A Online     A Online     A Online                                  |   |
| 0        | 🙃 Reg-MB-Base            | Image: Commerce WA         A 0           1000Mbps         Ca1                                              |   |
| 4        | 중 Reg-MC-2               | DL:         4.66 Kbps         DL:         0 Kbps           UL:         0.6 Kbps         UL:         0 Kbps |   |
| \$       |                          |                                                                                                    |   |

# Viewing router system information and network traffic status

When the customer configures the Home Mesh Router and connects to the internet, you can check the connection of the router in cnMaestro. You can also check the details of the clients that are connected.

To view router system information and the connection status, navigate to **Monitor and Manage** > <*Home-Mesh-Router-name*> > **Details** tab.

The **Details** page displays information in the following tabs:

• Overview

This page displays information in the following sections:

- **System**—Displays information, such as router name, MAC address, health of the router (online, offline), software version, and location.
- **Radio**—Displays radio details, such as the running bands, RF quality, count of clients connected to each radio, and the average throughput.
- Configuration Update—Displays the history of configuration updates to the router.
- **Software Update**—Displays the currently running software version and a history of software updates that were performed and the status.

| RV22 Home N         | RV22 Home Mesh > RV22-Mesh-Base-Foyer     Dashboard Notifications Configuration Details Performance Software Undate Tools Clients WIANs |                                 |                      |           |           |                  |  |  |  |  |  |  |
|---------------------|----------------------------------------------------------------------------------------------------|---------------------------------|----------------------|-----------|-----------|------------------|--|--|--|--|--|--|
| Overview Netwo      | rk Info                                                                                                    | talls Performance Software Opua | te loois cilents wil | ANS       |           |                  |  |  |  |  |  |  |
| System              |                                                                                                    |                                 | Radio Details        |           |           |                  |  |  |  |  |  |  |
| Name                | RV22-Mesh-Base-Foyer                                                                                                    |                                 | Radio                | Radio 1   | Radio 2   |                  |  |  |  |  |  |  |
| Product Name        | RV22 Home Mesh                                                                                                    |                                 | Band                 | 2.4 GHz   | 5 GHz     |                  |  |  |  |  |  |  |
| MAC Address         |                                                                                                    | State                           | ON                   | ON        |           |                  |  |  |  |  |  |  |
| Health              | <ul> <li>Online ( 2d 23h 16m )</li> </ul>                                                                                               |                                 | Channel              | 1         | 40        |                  |  |  |  |  |  |  |
| Uptime              | 2d 23h 16m                                                                                                    |                                 | Channel Width        | 20 MHz    | 80 MHz    |                  |  |  |  |  |  |  |
| IPv4 Address        | 192.168.20.54                                                                                                    | Power                           | 14 dBm               | 15 dBm    |           |                  |  |  |  |  |  |  |
| Software Version    | 1.0.0-b21                                                                                                    |                                 | MAC Address          |           |           |                  |  |  |  |  |  |  |
| Serial Number       | rial Number                                                                                                    |                                 |                      | 🗢 Average | 🗢 Avera   | ge               |  |  |  |  |  |  |
| Hardware            | RV22 Wi-Fi 6 Home MESH                                                                                                    | Router 2x2 dual band            | WLANs                | 1         | 1         |                  |  |  |  |  |  |  |
| DA Version          | 4.107                                                                                                    |                                 | Mesh                 | OFF       | BASE      |                  |  |  |  |  |  |  |
| Last Reboot         | Sat Oct 14 2023 17:07 (Dev                                                                                                    | rice reboot due to Power Cycle) | Clients              | 1         | 1         |                  |  |  |  |  |  |  |
| Location            |                                                                                                    |                                 | UL Throughput        | 0.12 Kbps | 16.26 Kbj | DS               |  |  |  |  |  |  |
| Onboard Date        | 27 Sep 2023, 04:07 PM                                                                                                    |                                 | DL Throughput        | 0.25 Kbps | 59.63 Kb  | ps               |  |  |  |  |  |  |
| Description         |                                                                                                    |                                 | Software Update      |           |           |                  |  |  |  |  |  |  |
| Available Memory    | 50%                                                                                                    |                                 | Active Software Ver  | sion      | 1.0.0-b21 |                  |  |  |  |  |  |  |
| CPU Utilization     | 20%                                                                                                    |                                 | Inactive Software V  | ersion    | 1.0.0-b20 | _1012_1          |  |  |  |  |  |  |
| Configuration Updat | e                                                                                                    |                                 | History              |           |           |                  |  |  |  |  |  |  |
| History             |                                                                                                    |                                 | Date                 |           | Status    | Version          |  |  |  |  |  |  |
| Date                | Status                                                                                                    | AP Group                        | 12 Oct 2023, 12:10   | PM        | Success   | 1.0.0-b20_1012_1 |  |  |  |  |  |  |
| 17 Oct 2023, 02:27  | PM Success                                                                                                    | RV22 Biju Home Profile          | 12 Oct 2023, 03:01   | PM        | Success   | 1.0.0-b20_1012_1 |  |  |  |  |  |  |
| 17 Oct 2023, 02:27  | PM Success                                                                                                    | RV22 Biju Home Profile          | 13 Oct 2023, 01:56   | PM        | Success   | 1.0.0-b21        |  |  |  |  |  |  |
| 17 Oct 2023, 03:04  | PM Success                                                                                                    | RV22 Biju Home Profile          |                      |           |           |                  |  |  |  |  |  |  |

Network Info

This tab displays information in the following sections:

- **WAN**—Displays collective statistics about total number of transmitted and received data packets, data bytes, packets dropped, maximum and average speeds
- IPv4 Routes—Displays the IPv4 routes configured for the router.
- DNS Server(s)—Displays the details of the DNS servers.
- **LAN**—Displays details of the LAN interfaces, their status, total number of transmitted and received data packets and size (in bytes), packet errors and drops.
- **DHCP Server**—Displays details of the DHCP servers, start and end IP address in the range used for allocation, and the lease time.

| WAN            |             |               |       |            |            |           |          |               |             |               |             |               |      |
|----------------|-------------|---------------|-------|------------|------------|-----------|----------|---------------|-------------|---------------|-------------|---------------|------|
| IPv4 Address I | Pv6 Address | MAC           | L     | ink Status | Tx Bytes   | Rx Byte   | S        | Tx Avg (Kbps) | Tx Max (Kbp | Tx Min (Kbps) | Rx Max (Kb) | ps) Rx Avg (K | ops) |
| 192.168.20.54  |             |               | : U   | IP         | 3837701583 | 228532    | 70234    | 116           | 105862      | 0             | 145606      | 696           |      |
| IPv4 Routes    |             |               |       |            |            |           |          |               |             |               |             |               |      |
| Destination    |             | Mask          |       | Gatew      | ay         | F         | lags     |               | Metric      |               | Interfac    | e             |      |
| 0.0.0.0        |             | 0.0.0.0       |       | 192.16     | B.20.1     | L         | JG       |               | 0           |               | eth1.2      |               |      |
| 192.168.11.0   |             | 255.255.255.0 |       | 0.0.0.0    | )          | U         | J        |               | 0           |               | br0         |               |      |
| 192.168.20.0   |             | 255.255.255.0 |       | 0.0.0.0    | )          | U         | J        |               | 0           |               | eth1.2      |               |      |
| 239.0.0.0      |             | 255.0.0.0     |       | 0.0.0.0    |            | U         | J        |               | 0           |               | br0         |               |      |
| DNS Server(s)  |             |               |       |            |            |           |          |               |             |               |             |               |      |
| IP Address     |             |               |       |            |            | R         | esolve s | Status        |             |               |             |               |      |
| 192.168.20.1   |             |               |       |            |            | SI        | uccess   |               |             |               |             |               |      |
| LAN            |             |               |       |            |            |           |          |               |             |               |             |               |      |
| Interface Name | Link Status | Tx Bytes      | Rx By | rtes Rx    | Errors     | Tx Errors | Тх       | Drops Rx      | Drops F     | x Packets T   | x Packets   | Speed         | Du   |
| lan1           | DOWN        | 0             | 0     | 0          | 0          | D         | 0        | 0             | c           | 0             |             |               |      |
| lan2           | DOWN        | 0             | 0     | 0          | (          | D         | 0        | 0             | C           | 0             |             |               |      |
| lan3           | DOWN        | 0             | 0     | 0          |            | D         | 0        | 0             | c           | 0             |             |               |      |
| DHCP Server    |             |               |       |            |            |           |          |               |             |               |             |               |      |
|                |             |               |       |            |            |           |          |               |             |               |             |               |      |

# Viewing, editing, and blocking connected clients

cnMaestro allows you to view details of clients (both wired and wireless) connected to the router and edit the name of clients. You can also block certain clients that you do not want to be connected to your wireless networks.

This topic contains the following sections:

- Viewing connected clients
- Editing client host name
- Blocking clients

# Viewing connected clients

To view the list of connected clients, both wired and wireless, navigate to **Monitor and Manage** > <*Home-Mesh-Router-name*> > **Clients** tab.

The **Details** tab displays information in the following two tabs:

#### • Wireless Clients

This page displays information about the wireless clients connected to the router, such as the host name, MAC address, IPv4 addess assigned, the router it is connected to, and the status of connection with the router (online, offline).

| Home Site >                                                   | ] Home Site > Home (*          |                              |              |       |   |                      |               |           |           |      |  |
|---------------------------------------------------------------|--------------------------------|------------------------------|--------------|-------|---|----------------------|---------------|-----------|-----------|------|--|
| Dashboard Notifications Configuration Software Update Clients |                                |                              |              |       |   |                      |               |           |           |      |  |
| Wireless Clients W                                            | fireless Clients Wired Clients |                              |              |       |   |                      |               |           |           |      |  |
| Apply Filter(s)                                               | Manag                          | ged Account: Base Infrastrue | ture         |       |   |                      | Duration:     | Current 🖌 | Export 👻  |      |  |
| Host Name 🛛 👻                                                 | Managed Account                | AP                           | IPv4 Address | ⇒ MAC | Ŧ | Manufacturer =       | Capability    | ⇒ SSIC    | - د       | Bai  |  |
| is IPhone                                                     | Base Infrastructure            | RV22-Mesh-Base-Foyer         |              |       |   | unknown              | аха           | RV2       | 2 Home    | 5 G  |  |
| IN01-51Y70J3                                                  | Base Infrastructure            | RV22-Mesh-Base-Foyer         |              |       |   | Intel Corporate      | axa           | RV2       | 2 Home    | 5 G  |  |
| Samsung Refrigerator                                          | Base Infrastructure            | RV22-Mesh-Base-Foyer         |              |       |   | SJI Industry Company | gn            | RV2       | 2 Home    | 2.4  |  |
| IPhone                                                        | Base Infrastructure            | RV22-Mesh-Base-Foyer         |              |       |   | unknown              | аха           | RV2       | 2 Home    | 5 G  |  |
| 3-Air                                                         | Base Infrastructure            | RV22-Mesh-Client-First-Flo   | or           |       |   | Apple, Inc.          | ac            | RV2       | 2 Home    | 5 G  |  |
| android-dhcp-12                                               | Base Infrastructure            | RV22-Mesh-Client-Terrace     |              |       |   | unknown              | ac            | RV2       | 2 Home    | 2.4  |  |
| unKnown                                                       | Base Infrastructure            | RV22-Mesh-Client-First-Flo   | 01           |       |   | unknown              | an            | RV2       | 2 Home    | 5 G  |  |
|                                                               |                                |                              |              |       |   | Showing 1 - 7        | Total: 7 10 🔹 | • Previ   | ous 1 Nes | ot > |  |

#### • Wired Clients

This page displays information about the wired clients connected to the router, such as the host name, MAC address, IPv4 addess assigned, port number to which it is connected, the manufacturer of device connected, last connected duration, and the download and upload data size (in MB).

| E RV22 Home Mesh ><br>Dashboard Notifications | RV22_8003E2<br>Configuration Deta | ils Performance S | oftware Update 1    | ools | Clients WLANs  |                          |   |               |                          |              |       | 3 |
|-----------------------------------------------|-----------------------------------|-------------------|---------------------|------|----------------|--------------------------|---|---------------|--------------------------|--------------|-------|---|
| Wireless Clients Wired 0                      | Viroless Clients Wired Clients    |                   |                     |      |                |                          |   |               |                          |              |       |   |
| Apply Filter(s)                               |                                   | Managed Account   | Base Infrastructure |      |                |                          |   |               |                          | Ex           | + hog |   |
| Host Name v                                   | Managed Account                   | IPv4 Address      | MAC                 | ÷    | Port           | Manufacturer             | Ŧ | Last Duration | Download                 | Upload       |       |   |
| Cambium-cnMatrix-EX2K                         | Base Infrastructure               |                   |                     |      | Ethernet LAN 2 | Cambium Networks Limited |   | 0d 2h 42m     | 393.2 MB                 | 54.5 MB      |       | 1 |
| XV2-2-540556                                  | Base Infrastructure               |                   |                     |      | Ethernet LAN 2 | Cambium Networks Limited |   | 0d 2h 42m     | 393.2 MB                 | 54.5 MB      |       | 1 |
| XV2-21X-E5386F                                | Base Infrastructure               |                   |                     |      | Ethernet LAN 2 | Cambium Networks Limited |   | 0d 2h 42m     | 393.2 MB                 | 54.5 MB      |       | 1 |
|                                               |                                   |                   |                     |      |                |                          |   | s             | nowing 1 - 4 Total: 4 10 | ♥ ← Previous | 1 8   |   |

# Editing client host name

To edit the host name of a connected client, click the edit client name (🖍) icon corresponding to the client.

Enter the name in the Host Name field and click Save.

| Edit Client Name |        | $\times$ |
|------------------|--------|----------|
| Host Name*       |        | _        |
| IN01-CMQ7HW3     |        |          |
| Save             | Cancel |          |

# **Blocking clients**

To block a connected client, click the block ( $\oslash$ ) icon corresponding to the client.

# Monitoring and Troubleshooting

You can monitor and perform troubleshooting tasks on the Home Mesh Router using cnMaestro. This topic covers the following sections

- Monitoring the Home Mesh Router
- Troubleshooting the Home Mesh Router
- Upgrading the Home Mesh Router firmware

# Monitoring the Home Mesh Router

After the device is onboarded to cnMaestro, based on the deploymnet type, the router will be displayed under the site that is configured.

cnMaestro provides the following pages to monitor and view details of the router and the deployment.

- Home Site Dashboard
- Notifications
- Software Update
- Performance

#### Home Site Dashboard

To view the site dashboard, access the **Dashboard** page under **Monitor and Manage** > <Home-site-name> > **Dashboard**.

| Home Site > Home Dashboard Notifications Configuration Software Up | adate Clients                                                                                                    |                                                             |                                                                           | 0                   |
|--------------------------------------------------------------------|----------------------------------------------------------------------------------------------------|-------------------------------------------------------------|---------------------------------------------------------------------------|---------------------|
| (WLFI                                                              | Wireless Clients                                                                                                    | Last 5 Minutes Wireless Throughput                          | Last 5 Minutes                                                            |                     |
| .lu. 3 (0)                                                         |                                                                                                    | 550.13 mm                                                   | 116.96 stres                                                              |                     |
| Offline Last Week Total Offline                                    | Count Last Week Clients Mesh                                                                                                    | Peers Downlink                                              | Uplink                                                                    |                     |
| Alarms                                                             | Clients By Band<br>Resolution: 1 Hour                                                                                                    |                                                             |                                                                           |                     |
| 0<br>CHTC4, MA.CH MMCH<br>2<br>Lat 24 Hors                         |                                                                                                    |                                                             | Not BOX                                                                   |                     |
| Top Active Alarms                                                  | • 24 GHz • 5 GHz                                                                                                    |                                                             |                                                                           |                     |
| L.S.<br>10. Anno                                                   | Writes Throughout<br>Research Throughout<br>a g<br>a g<br>a g<br>a g<br>a g<br>a g<br>a g<br>a g                                                                                                    |                                                             | MOd B Ool                                                                 | Non Yos             |
|                                                                    | 240                                                                                                    | 24ε<br>● 1 6667%<br>● 11 33.33%                             |                                                                           | 5 GHt<br>e 40 10000 |
|                                                                    | Clint SNB by Band<br>however to the source of the source of t | - 15 - 20                                                   | 28 20<br>208 (48)                                                         | 35 43 de-           |
|                                                                    |                                                                                                    | • 2.4 GH                                                    | z • 5 GHz                                                                 |                     |
|                                                                    | Too Clients by Session ~                                                                                                    |                                                             |                                                                           |                     |
|                                                                    | Verted Last 5 Mituales Name Samsung Refrigerator Alt NOF51770.J3 unkNown androld-dhcp-12                                                                                                    | IP Address                                                  | Duration<br>2d 20h 12m<br>0d 15h 55m<br>0d 4h 54m<br>0d 0h 2m<br>0d 0h 9m | Total Bytes         |
|                                                                    | Top Wi-Fi APs by Throughput ~                                                                                                    |                                                             |                                                                           |                     |
|                                                                    | Name<br>BV22-Mesh-Base-Eover<br>BV22-Mesh-Client-First-Floor<br>BV22-Mesh-Client-Terrace                                                                                                    | MAC                                                         | 2<br>1                                                                    | Zlients Throughput  |
|                                                                    | Capyright © 2015 - 2023 Cambium Networks, Lt                                                                                                    | d. All rights reserved. I Version 5.0.0 b2 I <u>Communi</u> | hr i Swarad i Hala                                                        | •                   |

## **Notifications**

The Notifications page displays current alarms, previous alarms, Wi-Fi-related events, and other device-related events.

cnMaestro displays the following types of notifications:

- <u>Alarms</u>
- Alarms History
- Events
- Wi-Fi Events

#### Alarms

The Alarms page displays the number of critical, major, and minor events observed for the Home Mesh Router.You can also view the details of the events, such as severity level, name of the event, time and action taken.

To view the alarms raised, access the **Alarms** page under **Monitor and Manage** > *<Home-site-name*> > **Notifications** > **Alarms.** 

| Home Site > -Home     Dashboard Notifications Configuration Software Upda | ate Clients            |                |                        |                  | ٥        |
|---------------------------------------------------------------------------|------------------------|----------------|------------------------|------------------|----------|
| Alarms Alarms History Events Wi-Fi Events                                 |                        |                |                        |                  |          |
| O<br>Gritical                                                             | O<br>Major             | ast 24 Hours   | 0<br>Minor             | Last 24 Hours    |          |
| Change Filter(s) O Clear Managed Account:                                 | Base Infrastructure    |                |                        | Bulk Acknowledge | Export 👻 |
| □ Severity                                                                | source MAC      ▼ IPv4 | Address Name   | Message Duration       | Status 🔻 Raised  | - Acknow |
|                                                                           | No                     | Data Available |                        |                  |          |
|                                                                           |                        |                | Showing 0 - 0 Total: 0 | 10 👻 < Previous  | s Next⇒  |

#### **Alarms History**

The Alarms History page displays the number of critical, major, and minor events observed in the previous week.

To view the alarms history displayed as a graphical representation, access the **Alarms History** page under **Monitor and Manage** > *Home-site-name* > **Notifications** > **Alarms History**.

| Home Site                 | > -Home               |                              |                    |                                       |                       |                    | 4                |
|---------------------------|-----------------------|------------------------------|--------------------|---------------------------------------|-----------------------|--------------------|------------------|
| Dashboard N               | otifications Configur | ation Software Update Cl     | lients             |                                       |                       |                    |                  |
| Alarms Alarr              | ns History Events     | Wi-Fi Events                 |                    |                                       |                       |                    |                  |
| Alarm Histo               | vry (Last Week)       |                              | •                  |                                       |                       |                    |                  |
| 3 -<br>2 -<br>1 -         |                       |                              | Oct<br>• Cr<br>• M | <b>13 16:30</b><br>itical O<br>ajor 1 |                       |                    |                  |
|                           | 11 Oct                | 12 Det 13 De                 | et • M             | Major Minor                           | 15 Oct                | 16 Oct 11          | Oct              |
| Apply Filter(s)           |                       | Managed Account: Base Infi   | rastructure        |                                       |                       |                    | Export 👻         |
| Severity                  | Source Type           | Source =                     | Source MAC         | = IPv4 Address                        | Name                  | Message            | Cleared          |
| Major                     | RV22 Home Mesh        | RV22-Mesh-Client-First-Floor |                    |                                       | STATUS                | Device is offline. | 14 Oct 2023, 05: |
| <ul> <li>Major</li> </ul> | RV22 Home Mesh        | RV22-Mesh-Client-Terrace     |                    |                                       | STATUS                | Device is offline. | 14 Oct 2023, 05: |
| <ul> <li>Major</li> </ul> | RV22 Home Mesh        | RV22-Mesh-Client-Terrace     |                    |                                       | STATUS                | Device is offline. | 14 Oct 2023, 04: |
| <ul> <li>Major</li> </ul> | RV22 Home Mesh        | RV22-Mesh-Client-First-Floor |                    |                                       | STATUS                | Device is offline. | 14 Oct 2023, 04: |
| <ul> <li>Major</li> </ul> | RV22 Home Mesh        | RV22-Mesh-Client-First-Floor |                    |                                       | STATUS                | Device is offline. | 14 Oct 2023, 03: |
| Major                     | RV22 Home Mesh        | RV22-Mesh-Client-First-Floor |                    |                                       | STATUS                | Device is offline. | 14 Oct 2023, 03: |
| <ul> <li>Major</li> </ul> | RV22 Home Mesh        | RV22-Mesh-Client-Terrace     |                    |                                       | STATUS                | Device is offline. | 14 Oct 2023, 04: |
| <ul> <li>Major</li> </ul> | RV22 Home Mesh        | RV22-Mesh-Client-Terrace     |                    |                                       | STATUS                | Device is offline. | 13 Oct 2023, 05: |
| <ul> <li>Major</li> </ul> | RV22 Home Mesh        | RV22-Mesh-Client-First-Floor |                    |                                       | STATUS                | Device is offline. | 13 Oct 2023, 05: |
| <ul> <li>Major</li> </ul> | RV22 Home Mesh        | RV22-Mesh-Client-First-Floor |                    |                                       | STATUS                | Device is offline. | 13 Oct 2023, 04: |
|                           |                       |                              |                    | Showing '                             | 1 - 10 Total: 71 10 🗸 | Previous 1 2 3 4   | 5 8 Noxt >       |

#### **Events**

The Events page displays Home Mesh Router-related events, such as its status, if there was a bandwidth change, when the DHCP server IP was assigned to the connected clients.

To view the events, access the **Events** page under **Monitor and Manage** > <Home-site-name> > **Notifications** > **Events**.

| Home Site     Dashboard    | e >     | -Hom   | e<br>Confie | guration So | ftware  | Update    | Client   | ts      |           |                   |                 |            |    |              |                 |        |            | 0      |
|----------------------------|---------|--------|-------------|-------------|---------|-----------|----------|---------|-----------|-------------------|-----------------|------------|----|--------------|-----------------|--------|------------|--------|
| Alarms Alar                | rms His | tory   | Even        | ts Wi-Fi Ev | ents    |           |          |         |           |                   |                 |            |    |              |                 |        |            |        |
| Apply Filter(s)            |         |        |             | Manageo     | d Accou | int: Base | Infrastr | ructure |           |                   |                 |            |    |              |                 |        | Export 🗸   |        |
| Severity                   | - Cat   | tegory | Ŧ           | Event Type  | Source  | e Type    | Ŧ        | Source  |           | $\overline{\tau}$ | Source M/       | AC         | Ŧ  | IPv4 Address | IPv6 Address    | Name   |            | Ŧ      |
| <ul> <li>Notify</li> </ul> | от      | HER    |             |             | RV22    | Home Me   | sh !     | RV22-Me | sh-Base   | Foyer             |                 |            |    |              | N/A             | DHCP_S | RVR_IP_ASS | GIGNED |
| <ul> <li>Notify</li> </ul> | от      | HER    |             |             | RV22    | Home Me   | sh !     | RV22-Me | sh-Clien  | t-Terrace         |                 |            |    |              | N/A             | RENEW_ | INTERFACE  | _IP    |
| <ul> <li>Notify</li> </ul> | от      | HER    |             |             | RV22    | Home Me   | sh l     | RV22-Me | esh-Base  | Foyer             |                 |            |    |              | N/A             | DHCP_S | RVR_IP_ASS | GNED   |
| <ul> <li>Notify</li> </ul> | от      | HER    |             |             | RV22    | Home Me   | sh l     | RV22-Me | esh-Clien | t-First-Floor     |                 |            |    |              | N/A             | RENEW_ | INTERFACE_ | IP     |
| <ul> <li>Notify</li> </ul> | от      | HER    |             |             | RV22    | Home Me   | rsh J    | RV22-Me | esh-Base  | Foyer             |                 |            |    |              | N/A             | DHCP_S | RVR_IP_ASS | GIGNED |
| <ul> <li>Notify</li> </ul> | OT      | HER    |             |             | RV22    | Home Me   | sh !     | RV22-Me | sh-Base   | Foyer             |                 |            |    |              | N/A             | RENEW_ | INTERFACE_ | IP     |
| <ul> <li>Notify</li> </ul> | от      | HER    |             |             | RV22    | Home Me   | sh !     | RV22-Me | sh-Clien  | t-Terrace         |                 |            |    |              | N/A             | RENEW_ | INTERFACE. | IP     |
| <ul> <li>Notify</li> </ul> | от      | HER    |             |             | RV22    | Home Me   | sh I     | RV22-Me | sh-Base   | Foyer             |                 |            |    |              | N/A             | DHCP_S | RVR_IP_ASS | GNED   |
| <ul> <li>Notify</li> </ul> | от      | HER    |             |             | RV22    | Home Me   | sh l     | RV22-Me | sh-Base   | Foyer             |                 |            |    |              | N/A             | DHCP_S | RVR_IP_ASS | GNED   |
| <ul> <li>Notify</li> </ul> | от      | HER    |             |             | RV22    | Home Me   | sh l     | RV22-Me | esh-Clien | t-First-Floor     |                 |            |    |              | N/A             | RENEW_ | INTERFACE_ | IP     |
|                            |         |        |             |             |         |           |          |         |           | SP                | owing 1 - 10 Te | otal: 2778 | 10 | ♥ < Previ    | us <b>1</b> 2 3 | 4 5    | 278 N      | ent >  |

#### Wi-Fi Events

The Wi-Fi Events page displays client-related events, such as when the client connected to the network, when it was disconnected, and authentication events.

To view the Wi-Fi events, access the **Wi-Fi Events** page under **Monitor and Manage** > *<Home-site-name>* > **Notifications** > **Wi-Fi Events**.

| 🗉 Home Site >Home 🔍 🔅                                         |                                                    |               |                 |              |            |                   |                             |                          |  |  |
|---------------------------------------------------------------|----------------------------------------------------|---------------|-----------------|--------------|------------|-------------------|-----------------------------|--------------------------|--|--|
| Dashboard Notifications Configuration Software Update Clients |                                                    |               |                 |              |            |                   |                             |                          |  |  |
| Alarms Alarms History Events WI-FI Events                     |                                                    |               |                 |              |            |                   |                             |                          |  |  |
|                                                               |                                                    |               |                 |              |            |                   |                             |                          |  |  |
| Apply Filter(s)                                               | Apply Filter(s) Managed Account: Base Mrestructure |               |                 |              |            |                   |                             |                          |  |  |
| Source 👻                                                      | Managed Account                                    | Source MAC == | Source Type 🛛 👻 | Client Name  | Client MAC | $\overline{\tau}$ | Name $	au$                  | Raised Time              |  |  |
| RV22-Mesh-Client-First-Floor                                  | Base Infrastructure                                |               | RV22 Home Mesh  | IPhone       |            |                   | WIFI_CLIENT_CONNECTED       | 17 Oct 2023, 04:27:03 PM |  |  |
| RV22-Mesh-Base-Foyer                                          | Base Infrastructure                                |               | RV22 Home Mesh  | IN01-51Y70J3 |            |                   | WIFI_CLIENT_AUTH_SUCCESS    | 17 Oct 2023, 04:26:29 PM |  |  |
| RV22-Mesh-Base-Foyer                                          | Base Infrastructure                                |               | RV22 Home Mesh  | IN01-51Y70J3 |            |                   | WIFI_CLIENT_CONNECTED       | 17 Oct 2023, 04:26:29 PM |  |  |
| RV22-Mesh-Base-Foyer                                          | Base Infrastructure                                |               | RV22 Home Mesh  | IN01-51Y70J3 |            |                   | WIFI_CLIENT_DISCONNECTED    | 17 Oct 2023, 04:26:26 PM |  |  |
| RV22-Mesh-Client-First-Floor                                  | Base Infrastructure                                |               | RV22 Home Mesh  | IPhone       |            |                   | WIFI_CLIENT_DISCONNECTED    | 17 Oct 2023, 04:23:07 PM |  |  |
| RV22-Mesh-Client-Terrace                                      | Base Infrastructure                                |               | RV22 Home Mesh  | IPhone       |            |                   | WIFI_CLIENT_DISCONNECTED    | 17 Oct 2023, 04:23:07 PM |  |  |
| RV22-Mesh-Client-Terrace                                      | Base Infrastructure                                |               | RV22 Home Mesh  | IPhone       |            |                   | WIFI_CLIENT_DISCONNECTED    | 17 Oct 2023, 04:22:18 PM |  |  |
| RV22-Mesh-Client-First-Floor                                  | Base Infrastructure                                |               | RV22 Home Mesh  | IPhone       |            |                   | WIFI_CLIENT_DISCONNECTED    | 17 Oct 2023, 04:21:55 PM |  |  |
| RV22-Mesh-Client-Terrace                                      | Base Infrastructure                                |               | RV22 Home Mesh  | IPhone       |            |                   | WIFI_CLIENT_AUTH_SUCCESS    | 17 Oct 2023, 04:21:55 PM |  |  |
| RV22-Mesh-Base-Foyer                                          | Base Infrastructure                                |               | RV22 Home Mesh  | IPhone       |            |                   | WIFI_CLIENT_AUTH_SUCCESS    | 17 Oct 2023, 04:20:57 PM |  |  |
|                                                               |                                                    |               |                 |              |            |                   | Showing 1 - 10 of Many 10 🗸 | < Previous 1 Next >      |  |  |

### Software Update

To upgrade the router firmware, go to the **Software Update** page. See <u>Upgrading the Home Mesh Router</u> <u>firmware</u> for more information.

| Home Site > Home                               |                       |                            |                 |                                            | ¢ |
|------------------------------------------------|-----------------------|----------------------------|-----------------|--------------------------------------------|---|
| Dashboard Notifications Configuration          | Software Update Clier | nts                        |                 |                                            |   |
| Device Type                                    |                       |                            |                 | Versions                                   |   |
| RV22 Home Mesh 👻                               |                       |                            |                 |                                            |   |
| Versions                                       |                       |                            |                 |                                            |   |
| 1.0.0-b21 (Recommended) (Beta) -               |                       |                            |                 |                                            |   |
| Q, Search                                      |                       |                            |                 |                                            |   |
| Devices                                        | Managed Account       | Status =                   | Running Version | Downloaded Version                         |   |
| <u>RV22-Mesh-Client-First-Floor</u>            | Base Infrastructure   | <ul> <li>Online</li> </ul> | 1.0.0-b21       | 1.0.0-b20_1012_1                           |   |
| <u>RV22-Mesh-Base-Foyer</u>                    | Base Infrastructure   | <ul> <li>Online</li> </ul> | 1.0.0-b21       | 1.0.0-b20_1012_1                           |   |
| RV22-Mesh-Client-Terrace                       | Base Infrastructure   | <ul> <li>Online</li> </ul> | 1.0.0-b21       | 1.0.0-b20_1012_1                           |   |
|                                                |                       |                            |                 | Showing 1 - 3 Total: 3 10 V Previous 1 Nex |   |
| Update<br>Now Schedule<br>Job Options          |                       |                            |                 |                                            |   |
| to Devices to update in parallel (1-100        | ).                    |                            |                 |                                            |   |
| Retry skipped/offline device(s) on reconne     | ect                   |                            |                 |                                            |   |
| Notes                                          |                       |                            |                 |                                            |   |
|                                                |                       |                            |                 |                                            |   |
| Add Software Job to 0 device(s) View Update Jo | bs                    |                            |                 |                                            |   |

# Performance

To view the performace of the router, access the **Wi-Fi Events** page under **Monitor and Manage** > *Home-Mesh-Router-name*> > **Performance**.

The tab displays the following graphical information:

Table 16: Performance tab graphs—Base and Node routers

| Parameter                                   | Description                                                                                                    | Router (Base /<br>Node / Both) |
|---------------------------------------------|----------------------------------------------------------------------------------------------------|--------------------------------|
| Stacked WAN<br>Throughput                   | Hourly throughput for both downlink and uplink in the WAN interface for each band of the mesh base router.         | Base only                      |
| Stacked<br>Throughput by<br>Band (Downlink) | Downlink speed in each band.                                                                                       | Both                           |
| Stacked<br>Throughput by<br>Band (Uplink)   | Uplink speed in each band.                                                                                         | Both                           |
| Stacked Clients by<br>Band                  | Count of number of clients connected in each band.                                                                 | Both                           |
| Noise Floor                                 | Amount of background noise (in dBm) or interference created by devices in the same frequency.                      | Both                           |
| Interference                                | Interefence (in dBm) caused by other wireless signals and devices interrupting the router's Wi-Fi signal.          | Both                           |
| Airtime 2.4 GHz                             | Capacity utilization (in %) of the 2.4 GHz band for effective transmission.                                        | Both                           |
| Airtime 5 GHz                               | Capacity utilization (in %) of the 5 GHz band for effective transmission.                                          | Both                           |
| Available Memory                            | Amount of router memory (in %) available for use.                                                                  | Both                           |
| CPU                                         | Router CPU utilization in percentage (%).                                                                          | Both                           |
| SNR                                         | Minimum, average, and maximum SNR values (in dB) for the mesh node router.                                         | Node only                      |
| RSSI                                        | Received Signal Strength Indicator (RSSI) value (in dBm) for the mesh node router.                                 | Node only                      |
| Data Rate                                   | Minimum, average, and maximum data rates (in Mbps or Gbps) provided by the mesh node router to the client devices. | Node only                      |

Following are sample performance graphs for base and node routers:

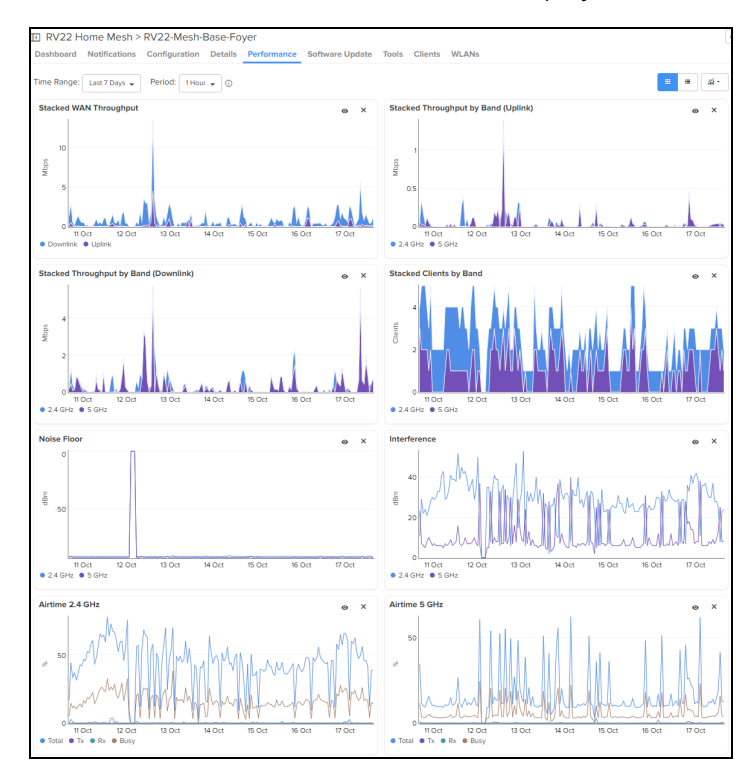

• Performance of the base router in a mesh deployment

• Performance of the node router in a mesh deployment

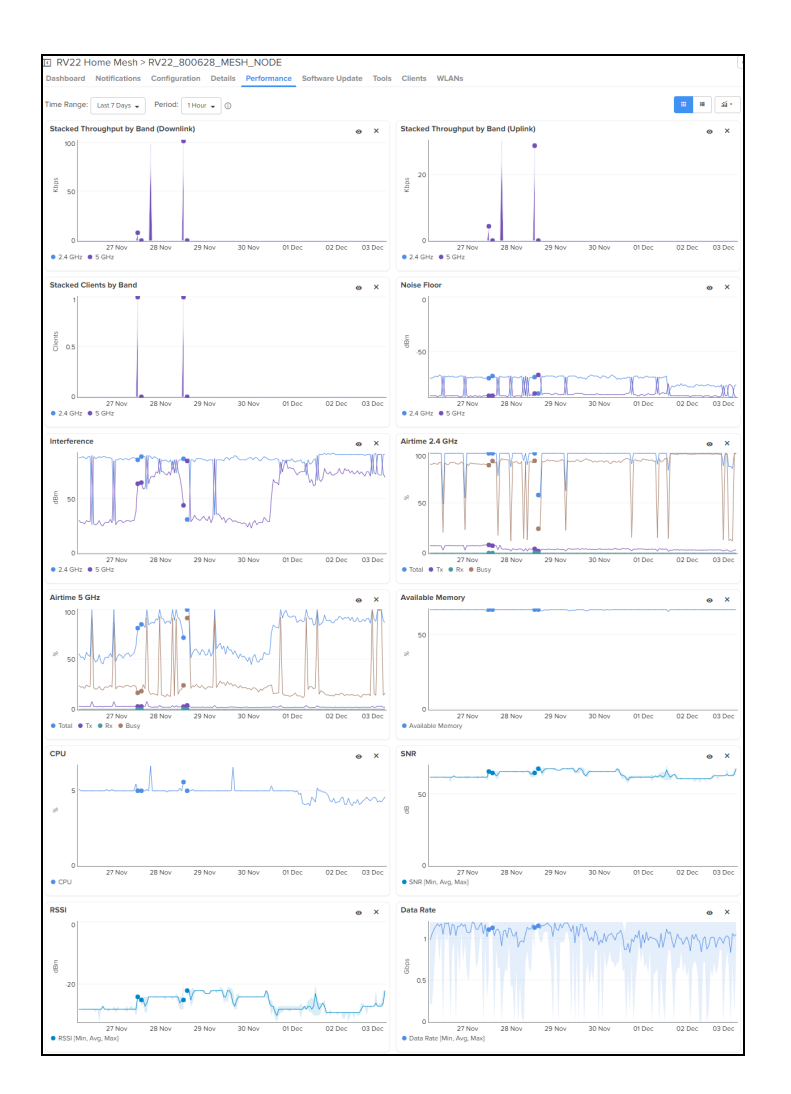

# Troubleshooting the Home Mesh Router

cnMaestro provides the following troubleshooting options for the router:

- Status
  - Downloading tech support file
- Debug
- Network Connectivity
- Wi-Fi Analyzer
- Speed Test
- Packet Capture

# **Status**

The Status page displays the status of link between the Home Mesh Router base and client devices.
To view the status of the link between the Home Mesh base and client devices, access the **Status** page under **Monitor and Manage** > <Home-Mesh-Router-name> > **Tools.** 

| RV22     | Home Mesh                        | > RV22-Mesh-       | Client-Terrace                       |                            |                 |                                      |                          |                      |
|----------|----------------------------------|--------------------|--------------------------------------|----------------------------|-----------------|--------------------------------------|--------------------------|----------------------|
| Dashboar | d Notifications                  | 6 Configuration    | Details Performance                  | e Software l               | Jpdate Tools Cl | ients WLANs                          |                          |                      |
| Status   | Debug Ne                         | etwork Connectivit | y Wi-Fi Analyzer                     | Speed Test                 | Packet Capture  |                                      |                          |                      |
|          | RV22 Home Mesi<br>RV22-Mesh-Base | h<br>-F 🔍 🙂        | RSSI: -74 dBm<br>Data Rate: 648 Mbps | RV22 Home M<br>RV22-Mesh-C | lient-F 🗨 ల     | RSSI: -61 dBm<br>Data Rate: 960 Mbps | RV22 Home<br>RV22-Mesh-0 | Mesh<br>Client-T 🔍 🙂 |
|          | ▲ Online                         | 4.000              | SNR: 16 dB<br>Radio: 5 GHz           | ∧ Online                   | 4.00¢           | SNR: 29 dB<br>Radio: 5 GHz           | ∧ Online                 |                      |
|          | 🌲 0                              |                    | Channel: 40                          | . 🛕 0                      |                 | Channel: 40                          | . <b>\$</b> 0            |                      |
| 1000Mbps | <b>⊑0</b> 3                      |                    |                                      | <u>∟</u> 62                |                 |                                      | <b>L0</b> 0              |                      |
|          | Throughput U                     | L : 575.71 Kbps    |                                      | Throughput                 | DL : 76.55 Kbps |                                      | Throughput               | DL: 0 Kbps           |
|          |                                  |                    |                                      |                            |                 |                                      |                          |                      |

#### Downloading tech support file

To download the tech support file, on the **Status** page, click the Download Tech Support File (

| I RV22 Home Mesh > RV22-Mesh-Client-Terrace |                            |                                  |                             |                      |  |
|---------------------------------------------|----------------------------|----------------------------------|-----------------------------|----------------------|--|
| Dashboa                                     | rd Notificat               | ions Configuratio                | on Details                  | Performance          |  |
| Status                                      | Debug                      | Network Connectiv                | ity Wi-Fi A                 | nalyzer              |  |
|                                             | RV22 Home N<br>RV22-Mesh-B | Aesh<br>ase U<br>Downloa         | RSSI: -75 dB                | m RV2<br>RV2<br>File |  |
| <                                           | ∧ Online ♠ 0               |                                  | Radio: 5 GHz<br>Channel: 48 |                      |  |
| 1000Mbps                                    | <b>L</b> 01                |                                  |                             | <b></b>              |  |
|                                             | Throughput                 | DL : 0.22 Kbps<br>UL : 0.19 Kbps |                             | Thr                  |  |

## Debug

The Debug page displays log information of the Home Mesh Router. To view the debug information, complete the following steps:

- 1. Navigate to the **Monitor and Manage >** <*Home-Mesh-Router-name*> **Tools** > **Debug** tab.
- 2. Click Start Logs.

The log information is displayed in the **Output** window.

| RV22 Home Mesh > RV22-Mesh-Client-Terrace |                     |                   |       |         |       |  |
|-------------------------------------------|---------------------|-------------------|-------|---------|-------|--|
| Dashboard Notifications Configuration     | Details Performance | Software Update   | Tools | Clients | WLANs |  |
| Status Debug Network Connectivity         | Wi-Fi Analyzer Spec | ed Test Packet Ca | pture |         |       |  |
| Start Logs                                |                     |                   |       |         |       |  |
| Output                                    |                     |                   |       |         | œΧ    |  |
|                                           |                     |                   |       |         |       |  |
|                                           |                     |                   |       |         |       |  |
|                                           |                     |                   |       |         |       |  |

## **Network Connectivity**

The Network Connectivity page provides network connectivity information of the Home Mesh Routers.

cnMaestro supports the following tests to provide connectivity information for the Home Mesh Routers:

- Ping
- DNS Lookup
- Traceroute

To test network connectivity of the router, complete the following steps:

- Navigate to the Monitor and Manage > <Home-Mesh-Router-name> > Tools > Network Connectivity tab.
- 2. Select the required test type from the **Test Type** dropdown list and configure the corresponding parameters required for the test.
- 3. Click Start Test.

cnMaestro initiates the test and displays the result in the **<Test Type> Result** window.

| ashboard    | Notifica               | tions  | Configuration                    | Details                               | Perform                | nance   | Softwar   | re Update | Tools  | Clients | WLANs |
|-------------|------------------------|--------|----------------------------------|---------------------------------------|------------------------|---------|-----------|-----------|--------|---------|-------|
| Status C    | ebug                   | Netwo  | rk Connectivity                  | Wi-Fi A                               | nalyzer                | Spee    | d Test    | Packet C  | apture |         |       |
| Test Type   |                        |        |                                  |                                       |                        |         |           |           |        |         |       |
| Ping        |                        |        | -                                | Network                               | ping to a h            | iostnam | e or IP a | ddress.   |        |         |       |
| IP Address  | or Hostna              | me*    |                                  |                                       |                        |         |           |           |        |         |       |
| www.cam     | oiumnetwork            | cs.com |                                  |                                       |                        |         |           |           |        |         |       |
| Number of   | Packets (-             | c)     |                                  |                                       |                        |         |           |           |        |         |       |
| 3           |                        |        |                                  | Min = 1, Ma                           | ix = 10                |         |           |           |        |         |       |
| Buffer Size | (-s)                   |        |                                  |                                       |                        |         |           |           |        |         |       |
| 56          |                        |        |                                  | Min = 1, Ma                           | x = 6550               | 7       |           |           |        |         |       |
| Start Ping  | ר                      |        |                                  |                                       |                        |         |           |           |        |         |       |
|             | J                      |        |                                  |                                       |                        |         |           |           |        |         |       |
| Ping Res    | ult                    |        |                                  |                                       |                        |         |           |           |        |         | ( )   |
| Comp        | lete                   |        |                                  |                                       |                        |         |           |           |        |         |       |
| Hostn       | ame w                  | ww.c   | ambiumnet                        | works.c                               | om                     |         |           |           |        |         |       |
|             | common_                | ping:  | hostname www.c                   | ambiumnetw                            | orks.com               |         |           |           |        |         |       |
| PING www    | v.cambiumn             | etwork | s.com (141.193                   | .213.10):                             | 56 data b              | ytes    |           |           |        |         |       |
| 64 byte     | s from 141<br>from 141 | 193.2  | 13.10: seq=0 t<br>13.10: seq=1 t | tl=5/ time<br>+1-57 time              | =26.36/ m<br>-24.968 m | 15      |           |           |        |         |       |
| 64 byte     | s from 141             | .193.2 | 13.10: seq=2 t                   | tl=57 time                            | =25.795 m              | IS      |           |           |        |         |       |
|             |                        |        |                                  |                                       |                        |         |           |           |        |         |       |
| WWW         | .cambiumne             | tworks | .com ping stat                   | istics                                |                        |         |           |           |        |         |       |
|             |                        |        |                                  | A A A A A A A A A A A A A A A A A A A |                        |         |           |           |        |         |       |

#### Wi-Fi Analyzer

The Wi-Fi Analyzer page displays radio traffic and signal information for the selected band. It displays the interference and noise measured for the selected band.

To view the Wi-Fi Analyzer details, complete the following steps:

- 1. Navigate to the Monitor and Manage > <Home-Mesh-Router-name> > Tools > Wi-Fi Analyzer tab.
- 2. Select the required band (2.4 or 5 GHz).

#### 3. Click Start Scan.

cnMaestro analyzes the band and displays the result in table.

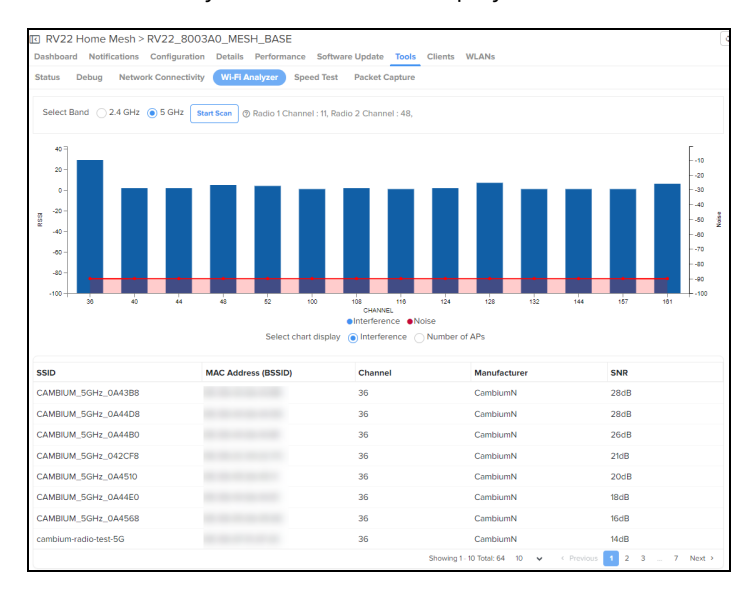

#### **Speed Test**

The Speed Test page displays the internet speed provided by the Home Mesh Router.

To know the speed of the router, complete the following steps:

- 1. Navigate to the **Monitor and Manage** > <Home-Mesh-Router-name> > **Tools** > **Speed Test** tab.
- 2. Configure the required values for testing the speed.
- 3. Click Start Speed Test.

cnMaestro checks the speed and displays both download and upload speeds in megabits per second (Mbps)

| RV22 Home Mesh > RV22-Mesh-Client-Terrace |                            |                         |                      |  |  |  |
|-------------------------------------------|----------------------------|-------------------------|----------------------|--|--|--|
| Dashboard Notifications Configuration     | n Details Performance      | Software Update         | Tools Clients WLANs  |  |  |  |
| Status Debug Network Connectivit          | ty Wi-Fi Analyzer Spo      | eed Test Packet C       | apture               |  |  |  |
| Duration (Seconds)                        |                            |                         |                      |  |  |  |
| 15                                        | Test duration for each dow | nload and upload test   | - Min = 1 , Max = 60 |  |  |  |
| Parallel Streams                          |                            |                         |                      |  |  |  |
| 3                                         | Number of parallel streams | to run the test - Min = | 1 , Max = 10         |  |  |  |
| Download Size (MB)                        |                            |                         |                      |  |  |  |
| 20                                        | Min = 1, Max = 1000        |                         |                      |  |  |  |
| Upload Size (MB)                          |                            |                         |                      |  |  |  |
| 20                                        | Min = 1, Max = 1000        |                         |                      |  |  |  |
| Start Speed Test                          |                            |                         |                      |  |  |  |

The speed test is also available in the **Subscriber** page in the **Home Wi-Fi Devices Setting Override** section.

To avail this speed test option, complete the following steps:

- 1. Navigate to the Manage Service Providers > Managed Subscribers > Subscribers tab.
- 2. From the list of subscribers, click the subscriber name for which you want to configure the speed test.

The Edit <Susbcriber-name> window is displayed.

- 3. Click the Service Configuration tab.
- 4. In the Home Wi-Fi Devices Setting Override section, click the Speed Test tab.

| Subscribers > Edit Subsc | riber                               |                         |               |             |                                                 |                          |  |  |
|--------------------------|-------------------------------------|-------------------------|---------------|-------------|-------------------------------------------------|--------------------------|--|--|
| Basic Information        | Su                                  | bscriber Sen            | vice Profile* |             |                                                 |                          |  |  |
| Service Configuration    | t                                   | tesr-service -profile 🔹 |               |             |                                                 |                          |  |  |
| Devices                  | Do                                  | wnload (Mbj             | ps)*          |             | Upload (Mbps                                    | Upload (Mbps)*           |  |  |
|                          | 1                                   | 123                     |               |             | 345                                             |                          |  |  |
|                          | AP                                  | Group                   |               |             |                                                 |                          |  |  |
|                          | 1                                   | Test12                  |               |             |                                                 |                          |  |  |
|                          | Hama Wi El Davisos Satting Oversida |                         |               |             |                                                 |                          |  |  |
|                          |                                     | Radio                   | Network       | WLANs       | Speed Test                                      | Management               |  |  |
|                          |                                     |                         |               |             |                                                 |                          |  |  |
|                          |                                     | Sched                   | ше васкугош   | nu resung   |                                                 |                          |  |  |
|                          |                                     | Opti                    | ons           |             |                                                 |                          |  |  |
|                          |                                     | Durati                  | ion           |             | ds (between 1 and 60)                           |                          |  |  |
|                          |                                     | 15                      |               | Seconds (b  |                                                 |                          |  |  |
|                          |                                     | Parall                  | el Streams    |             |                                                 |                          |  |  |
|                          |                                     | З                       |               | No of paral | llel streams to run the test (between 1 and 10) |                          |  |  |
|                          | Download Size                       |                         |               |             |                                                 |                          |  |  |
|                          |                                     | 20                      |               | 20          |                                                 | MB (between 1 and 10000) |  |  |
|                          |                                     |                         |               |             |                                                 |                          |  |  |
|                          |                                     |                         |               |             |                                                 |                          |  |  |
|                          |                                     | Save                    | Close         |             |                                                 |                          |  |  |
|                          |                                     | 0010                    | 51030         |             |                                                 |                          |  |  |

- 5. To schedule the speed test at a particular duration, select the **Schedule Background Testing** check box.
- 6. Select the start and end time for performing the speed test on the router.

| Radio                       | Network | w  | LANs | Speed Tes | st Ma |  |
|-----------------------------|---------|----|------|-----------|-------|--|
| Schedule Background Testing |         |    |      |           |       |  |
| Between                     |         |    |      |           |       |  |
| 01:00 AM                    | Q       | to | 04   | :00 AM    | O     |  |

#### **Packet Capture**

The Packet Capture page allows the user to capture all packets on a specified interface.

To capture packet data, complete the following steps:

- 1. Navigate to the Monitor and Manage > <Home-Mesh-Router-name> > Tools > Packet Capture tab.
- 2. Select the required interface and provide the source and destination IP address or MAC address.
- 3. Provide the number of packets to be captured.

#### 4. Click Start Capture.

cnMaestro displays the information in the **Ouput** window.

5. To download the PCAP file, click the download ( 4 ) icon.

| ☑ RV22 Home Mesh > RV22-Mesh-Client-Terrace |                                  |                                                                 |  |  |
|---------------------------------------------|----------------------------------|-----------------------------------------------------------------|--|--|
| Dashboard Notifications Co                  | onfiguration Details Perfo       | rmance Software Update Tools Clients WLANs                      |  |  |
| Status Debug Network C                      | Connectivity Wi-Fi Analyzer      | Speed Test Packet Capture                                       |  |  |
| Interface                                   |                                  |                                                                 |  |  |
| Ethernet 👻                                  |                                  | Min = 1, Max = 2                                                |  |  |
| Source IP/Destination IP                    |                                  |                                                                 |  |  |
| Source IP                                   | Destination IP                   |                                                                 |  |  |
| Source MAC/Destination MAC                  |                                  |                                                                 |  |  |
| Source MAC                                  | Destination MAC                  |                                                                 |  |  |
| Direction                                   |                                  |                                                                 |  |  |
| Both 👻                                      |                                  |                                                                 |  |  |
| Count*                                      |                                  |                                                                 |  |  |
|                                             |                                  |                                                                 |  |  |
| Filter                                      |                                  |                                                                 |  |  |
| Ex: icmp[icmpType] == 8                     |                                  |                                                                 |  |  |
| Start Capture                               |                                  |                                                                 |  |  |
| Note: Packet capture will be ab             | orted after 60 seconds, if the c | ount has not reached. Summary will not be available when aborte |  |  |
| Output                                      |                                  | ⊛ ×                                                             |  |  |
|                                             |                                  |                                                                 |  |  |
|                                             |                                  |                                                                 |  |  |
|                                             |                                  |                                                                 |  |  |

## Upgrading the Home Mesh Router firmware

To upgrade the firmware of Home Mesh routers present in a home site, complete the following steps:

1. Navigate to **Monitor and Manage >** <*Home-site-name*> **> Software Update**.

The Software Update page appears

- 2. Select RV22 Home Mesh from the Device Type dropdown list.
- 3. Select the software version from the Versions dropdown list.
- 4. In the list of devices table, select the check boxes corresponding to the devices for which you want to upgrade the firmware.

You can also select one router to upgrade the firmware of only that router.

5. Select the **Now** option in the **Update** field to upgrade the firmware immediately.

To schedule the upgrade job, select the Schedule option and configure the required date and time.

6. Click Add Software Job to <number of devices> device(s).

The upgrade is scheduled to run at the specified date and time.

To view the status of the update jobs, click **View Update Jobs**.

| Home Site > Home                                |                                                   |                            |                 |                | 0                       |  |  |
|-------------------------------------------------|---------------------------------------------------|----------------------------|-----------------|----------------|-------------------------|--|--|
| Dashboard Notifications Configuration S         | oftware Update Clients                            |                            |                 |                |                         |  |  |
| Device Type                                     |                                                   |                            |                 | Versions       | 5                       |  |  |
| RV22 Home Mesh                                  |                                                   |                            |                 |                |                         |  |  |
| Versions                                        |                                                   |                            |                 |                |                         |  |  |
| 1.0.0-b21 (Recommended) (Beta) -                |                                                   |                            |                 |                |                         |  |  |
| Q. Search                                       |                                                   |                            |                 |                |                         |  |  |
| Devices -                                       | Managed Account                                   | Status 🔫                   | Running Version | Ŧ              | Downloaded Version      |  |  |
| <u>RV22-Mesh-Client-First-Floor</u>             | Base Infrastructure                               | <ul> <li>Online</li> </ul> | 1.0.0-b21       |                | 1.0.0-b20_1012_1        |  |  |
| RV22-Mesh-Base-Foyer                            | Base Infrastructure                               | <ul> <li>Online</li> </ul> | 1.0.0-b21       |                | 1.0.0-b20_1012_1        |  |  |
| RV22-Mesh-Client-Terrace                        | Base Infrastructure                               | Online                     | 1.0.0-b21       |                | 1.0.0-b20_1012_1        |  |  |
|                                                 |                                                   |                            | Showing         | 1 - 3 Total: 3 | 10 V CPrevious 1 Next > |  |  |
| Update<br>Now Schedule                          |                                                   |                            |                 |                |                         |  |  |
| <ul> <li>Job Options</li> </ul>                 |                                                   |                            |                 |                |                         |  |  |
| 10 Devices to update in parallel (1-100).       |                                                   |                            |                 |                |                         |  |  |
| Retry skipped/offline device(s) on reconnect    |                                                   |                            |                 |                |                         |  |  |
| Notes                                           |                                                   |                            |                 |                |                         |  |  |
|                                                 |                                                   |                            |                 |                |                         |  |  |
| Add Software Job to 0 device(s) View Update Job | Add Software Job to 0 device(s) View Lipdate Jobs |                            |                 |                |                         |  |  |

# Cambium Networks

Cambium Networks delivers wireless communications that work for businesses, communities, and cities worldwide. Millions of our radios are deployed to connect people, places, and things with a unified wireless fabric that spans multiple standards and frequencies of fixed wireless and Wi-Fi, all managed centrally via the cloud. Our multi-gigabit wireless fabric offers a compelling value proposition over traditional fiber and alternative wireless solutions. We work with our Cambium certified Connected Partners to deliver purpose built networks for service provider, enterprise, industrial, and government connectivity solutions in urban, suburban, and rural environments, with wireless that just works.

| Support website       | https://support.cambiumnetworks.com                        |
|-----------------------|------------------------------------------------------------|
| Support enquiries     |                                                            |
| Technical training    | https://learning.cambiumnetworks.com/learn                 |
| Main website          | http://www.cambiumnetworks.com                             |
| Sales enquiries       | solutions@cambiumnetworks.com                              |
| Warranty              | https://www.cambiumnetworks.com/support/standard-warranty/ |
| Telephone number list | http://www.cambiumnetworks.com/contact-us/                 |
| User Guides           | http://www.cambiumnetworks.com/guides                      |
| Address               | Cambium Networks Limited,                                  |
|                       | Unit B2, Linhay Business Park, Eastern Road, Ashburton,    |
|                       | Devon, TQ13 7UP                                            |
|                       | United Kingdom                                             |

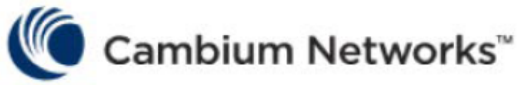

www.cambiumnetworks.com

Cambium Networks and the stylized circular logo are trademarks of Cambium Networks, Ltd. All other trademarks are the property of their respective owners.

Copyright  $\ensuremath{\mathbb{C}}$  2025 Cambium Networks, Ltd. All rights reserved.